# RUSHCRM 个人版

用户使用手册

www.rushcrm.com

### 目录

| 产品介绍                                    | 3        |
|-----------------------------------------|----------|
| 第一、RUSHcrm客户关系管理系统使用简单,上手容易。            | 3        |
| 第二、RUSHcrm提供一对一的客户服务。                   | 3        |
| 第三、RUSHcrm客户可以享有RUSH旗下其他产品的购买优惠权。       | 3        |
| 第四、RUSHcrm个人版适用的对象                      | 3        |
| RUSHCRM个人版简易指南                          | 4        |
| RUSHCRM个人版的主要功能:                        | 4        |
| 如何开始使用?                                 | 4        |
| (一) 用户                                  | 4        |
| 用户篇                                     | 5        |
| 日程安排                                    | .5       |
| (一) 自定义当前用户的日程安排                        | .5       |
| (二) 日程安排共享                              | .7       |
| (三) 操作1                                 | .0       |
| 潜在客户1                                   | .2       |
| (一) 新增1                                 | .2       |
| (二)  删除1                                | .4       |
| (三) 修改                                  | .4       |
| (四) 转换潜在各尸1                             | .4       |
| 各尸1                                     | .6       |
| 销售机会                                    | .6       |
|                                         | .6       |
| (一)                                     | .6       |
| (二)   刚际」                               | .ŏ       |
| (二) 修以                                  | .9       |
| 又扫目哇                                    | .U       |
| ( ) 「八叉円天四用                             | .0<br>00 |
| (二) 公司又曰入四市                             | .0       |
| 田仁····································  | .⊥<br>)) |
| 如图计减                                    | .2       |
| 72日~1/20112                             | ·∠<br>•Δ |
| □ □ → ································· | ·        |
| 个人版的技术服务包含什么内容?                         | 4        |
| 个人版扩容以后如何扩容?                            | 24       |
| 个人版以后如何升级?                              | 25       |

## 产品介绍

## 第一、RUSHcrm客户关系管理系统使用简单,上手容易。

我们的口号是,简单,再简单。很多企业上的信息化系统"功能强大"到自己的员工根本 无法消化,从入职到离职都没有搞清楚系统的使用,甚至有很多按钮连做什么的都不知道, 与其花费大量的人力培训系统的使用,还不如找一款一目了然,方便上手的客户关系系统, RUSHcrm 客户关系管理系统模块清晰,砍去所有不必要的枝末,一切以人为本,一看即会。

## 第二、RUSHcrm提供一对一的客户服务。

任何一套系统部署起来很容易,但是使用起来总是有各种各样的问题,就连简单使用一 个 QQ,都会碰到各种各样的问题,那些口口声声说后续不需要维护的系统,您真的相信吗? RUSHcrm 提供一站式专业咨询服务,包含公司销售流程的规划,crm 系统的使用,问题的解 决,员工的使用培训,客户关系营销等等都有完善的解决方案,vip 客户更是提供 24 小时技 术服务,您不止购买了一套客户关系管理系统,更是购买了整套的销售咨询顾问服务。

# 第三、RUSHcrm客户可以享有RUSH旗下其他产品的购买优

## 惠权。

作为企业信息化专家, RUSH 旗下有邮件软件,邮件营销平台,在线客户咨询系统,网站建设, crm 系统, ftp 系统,邮件服务器系统等企业应用系统,任何 RUSH 的客户购买相应的旗下产品都可以享受大幅度的优惠,详情咨询客服。

## 第四、RUSHcrm个人版适用的对象

Rushcrm 个人版适合于刚起步的小微企业和个人使用,功能简单,能够满足基础的客户 跟进、录入、管理的需求。

Rushcrm 个人版之有一个用户,用户只需要管理自己的客户即可。

## RUSHCRM个人版简易指南

## RUSHCRM个人版的主要功能:

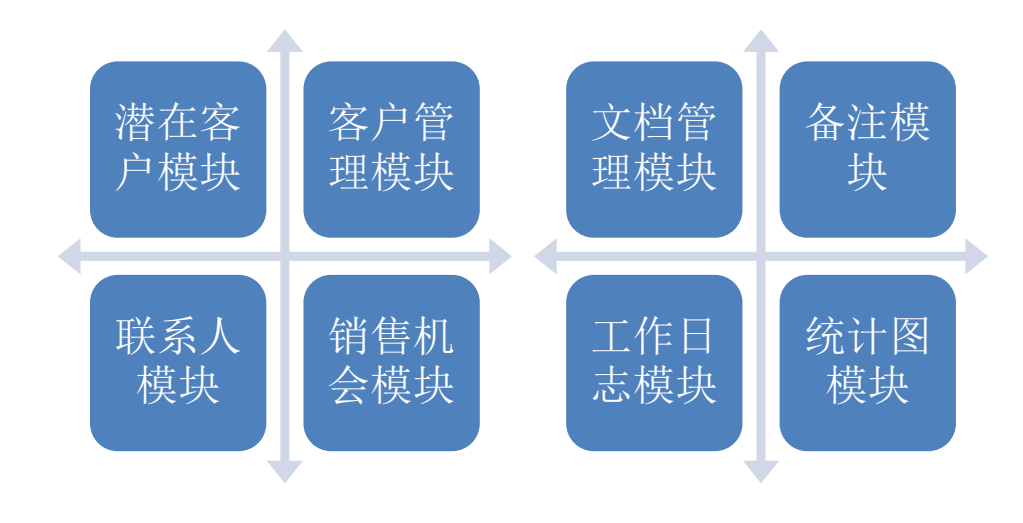

## 如何开始使用?

(一) 用户

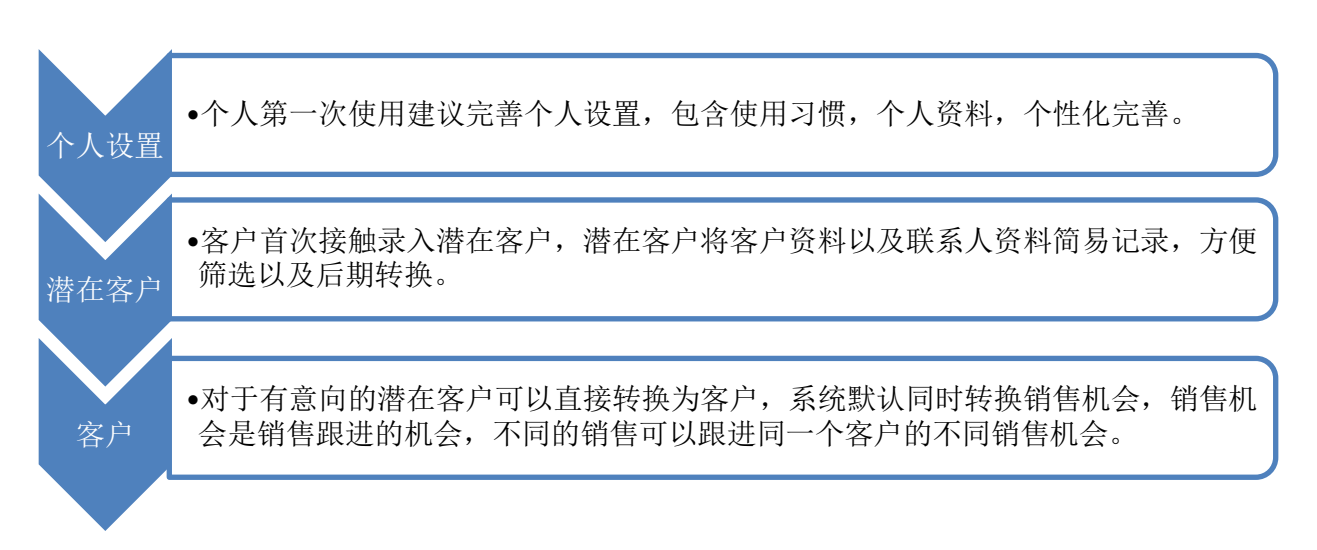

## 用户篇

RUSHCRM 所有版本试用期为 7 天, 7 天过后依旧不转为正式版本则会停止使用,不过系统中资料会保存 15 天,15 天过后依旧没有转正则会全部清除。

Rushcrm 个人版只有一个用户,没有管理员,用户只需管理自己名下的客户资料即可。

### 日程安排

RUSHCRM 日程安排主要有两个功能,

## (一) 自定义当前用户的日程安排

有三种类型, 会议, 电话, 待办事件。

| JSHC | RM              |             |                  | 查找                                                        | • Q    |             |                         | Administrator 🔒 🕤 |
|------|-----------------|-------------|------------------|-----------------------------------------------------------|--------|-------------|-------------------------|-------------------|
|      |                 |             | Administrat      | ar: 双邊使用RUSHCRM系统!                                        |        |             |                         | (i- <b>)</b>      |
| 883  | 安林 岩在窗户 前岳帆命 窗) | □ 联系人 集通 产品 | 文档 Email 放用华 世多• | 快速的罐 -                                                    |        |             |                         |                   |
| 安排   | 100             |             |                  |                                                           |        |             |                         |                   |
| 日程支  | 友排 所有事件和诗办任务    |             |                  |                                                           |        |             |                         |                   |
|      | B M             | Я           | 堆 🚺 27 四月        | 2015 - 3 五月 2015 🜔                                        | 0      |             | 日程多                     | ē排                |
|      | 事件 特金任务         |             |                  |                                                           |        |             |                         |                   |
|      | 添加              |             | 和的全部             | 8事件: 2, 2 即将发生                                            |        | 查看:[用       | 10717828 • of: (1107) • |                   |
|      | Þ               | 21          | 28 - 🚞           | 29 - 三                                                    | 30 - 🕅 | 1- <u>T</u> | 2.次                     | 5-E               |
|      | 08.00           |             |                  |                                                           |        |             |                         |                   |
|      | 09.00           |             |                  |                                                           |        |             |                         |                   |
|      | 10.00           |             |                  |                                                           |        |             |                         |                   |
|      | 11.00           |             |                  |                                                           |        |             |                         |                   |
|      | 12:00           |             |                  |                                                           |        |             |                         |                   |
|      | 13:00           |             |                  |                                                           |        |             |                         |                   |
|      | 14.00           |             |                  | S 14:35 - 20:40<br>(水):(10:30<br>(Administrator)(计划中)(置)) |        |             |                         |                   |

选择相应的日期并建立相应的类型

| 一切都变得 | 导简单,再简单        | !                                |      |                |   | ww     | vw.rushcri | m.com         |
|-------|----------------|----------------------------------|------|----------------|---|--------|------------|---------------|
| ]程多   | <del>そ</del> 排 |                                  |      | <b>I</b> 🔊 🖪 🖸 |   |        | ~          |               |
|       | 日程安排           | 所有事件和待                           | 办任务  |                |   |        |            |               |
|       | ⊢              |                                  | 周    | 月              | 年 | •      | 27 四月      | 2015 - 3 五月   |
| L     | 事件             |                                  | 待办任务 |                |   |        |            |               |
|       | 电话             | 添加                               |      |                |   |        | 我的全部到      | 事件: 3, 3 即将发生 |
|       | 会议             |                                  |      | 27 - —         |   | 28 - 🚞 |            | 2             |
|       |                | 08:00<br>09:00<br>10:00<br>11:00 |      |                |   |        |            |               |
|       |                | 12:00                            |      |                |   |        |            |               |

7

www.rushcrm.com

| 事件类型                     | 会议 👻         |                          |    |
|--------------------------|--------------|--------------------------|----|
| *事件名称                    | 电信项目研讨会      | ── 标记为公开                 |    |
| 描述                       |              |                          |    |
| 地点                       | 办公室A区会议室     |                          |    |
|                          | *状态          |                          |    |
|                          | 计划中 👻        | ◎ 用户                     |    |
|                          | 优先级          | Administrator 👻          |    |
|                          | 高 ▼          | 📃 发送邮件通知                 |    |
| 2015-04-29<br><b>邀</b> 请 | 提醒 重复        | 2015-04-29               |    |
| ○ 邀请的方                   | 式可以从可选择用户列表。 | 中选择并点击添加按钮               |    |
| ○ 移除的方                   | 式可以从已选择用户列表。 | 中选择并点击移除按钮               |    |
| 可选择用户                    |              | 已选择用户                    |    |
| 123                      |              | ≊加 ≫<br><移除              |    |
| 美洋洋<br>                  |              |                          |    |
| 美洋洋                      |              | 选择的用户会收到一封事件的<br>的Email。 | 通知 |

## (二) 日程安排共享

日程安排共享指的是该用户标记为公开的日程安排共享给共享人。日程安排界面右上角设定

| 一切   | 都变得简                   | i单,再简 <sup>i</sup>    | 单!         |            |                   |                 |        | www.rushcrm        | .com  |
|------|------------------------|-----------------------|------------|------------|-------------------|-----------------|--------|--------------------|-------|
|      | a)                     | 设置共                   | <b>ķ享人</b> |            |                   |                 |        |                    |       |
| DUC  | HODM                   |                       |            |            |                   |                 | - [0]  | 1                  |       |
| RUS  | HCKW                   |                       |            |            |                   | 重我              | • 4    |                    |       |
|      |                        |                       |            | Administ   | trator:欢迎使用RUSHCR | 四系统!            |        |                    |       |
| ŵ    | 日程女排 出在                | 客户 销售机会 客户            | 戦系人 駆過 产品  | 品 文档 Email | 拉精华 亚多一           | 快速的建            |        |                    |       |
| 日程安排 | #                      | 10 2                  | C 0 1      |            | 1                 |                 |        |                    |       |
|      | 日程女排                   | 新興事件和侍命任务<br><b>周</b> | я          | 24         | 🔇 27 四月           | 2015-3五月 2015 🕑 |        |                    |       |
|      |                        | 特办任务                  |            |            |                   |                 |        | /                  |       |
|      | ah iti                 | iāta                  |            |            | 我的全部              | 事件: 3.3 即将发生    |        | <b>查</b> 道:        | 周防視图・ |
|      | - 1014<br>- 日记<br>- 仲办 |                       | <i>u</i>   |            | 28 - <u></u>      | 20 · Ξ          | 20 - 🖪 | <b>τ-</b> <u>π</u> | 2-A   |
|      | 0                      | 6:00                  |            |            |                   |                 |        |                    |       |
|      | 0                      | 9.00                  |            |            |                   |                 |        |                    |       |

点开之后在此进行设定共享人。

|        | 日程设定                                                                                                    |  |
|--------|----------------------------------------------------------------------------------------------------|--|
| 10 - 四 | <ul> <li> <i>时间设定</i> <ul> <li>             ☑ 日程开始时间 8:00 am ▼             </li> <li>             ☑ 使用24小时制         </li> </ul> </li> <li> <b>共享日程</b> <ul> <li>             与以下已选用户共享我的日程         </li> </ul> </li></ul> |  |
|        | <ul> <li>○ 共享的方式可以从可选择用户列表中选择并点击添加按钮.</li> <li>○ 移除的方式可以从已选择用户列表中选择并点击移除按钮</li> </ul> 可选择用户           已选择用户           「23           添加 >>           送加 >>           美洋洋                                                   |  |
|        | 保存 取消                                                                                                    |  |

#### b) 建立公开的日程安排

在建立电话或者会议的时候将此日程安排设定成公开的,就可以给共享人查看。 <mark>请注意,只有电话/会议这两种类型可以设定成公开,待办任务不可设置成公开。</mark>

| 一切都变得简单,再简单        | !           |                 |                | www.ru                          | ishcrm.com  |
|--------------------|-------------|-----------------|----------------|---------------------------------|-------------|
| RUSHCRM            | 添加事件        |                 |                |                                 | $\boxtimes$ |
| 次迎使用RUSHCRM系统!     | 事件类型        | 会议 🔻            |                |                                 |             |
| <b>合 日程安排</b> 潜在客) | *事件名称       | 电信项目研讨会         |                | 🗌 标记为公开                         | E创建         |
| 日程安排               | 描述          |                 | /              |                                 | *           |
| 日程安排 所有            | 地点          | 办公室A区会议室        |                | 7                               | <b>*</b>    |
| B                  |             | *状态             |                | ┘<br>负责人                        | -3五月 2      |
| 事件                 |             | 计划中 🔻           |                | ● 用户                            |             |
|                    |             | 优先级<br>高 ▼      |                | 发送邮件通知                          | 3 即将发生      |
|                    | 开始时间        |                 | 结束时间           | 9                               |             |
|                    | 16 ▼ ⊟ 15 ▼ | 分 🥅             | 17 <b>▼</b> B; | t 15 ▼分                         | 29 - ]      |
| 08:0               | 2015-04-28  | لف              | 2015-04-       | 28                              |             |
|                    | 邀请          | 提醒重复            | 关联于            |                                 |             |
| 09:0               | ○ 邀请的方      | 式可以从可选择用户列      | 表中选择并点击        | 添加按钮                            |             |
|                    | ○ 移除的方      | 式可以从已选择用户列      | 表中选择并点击        | 移除按钮                            |             |
| 10:0               | 可选择用户       |                 |                | 已选择用户                           | _           |
| 11:0               | 123<br>美洋洋  |                 | 添加 >><br><<移除  |                                 |             |
| 12:0               |             |                 |                | 」<br>选择的用户会收到一封事件的通知<br>的Email∘ |             |
| 13:0               |             | <del>【】</del> 保 | 存              | 取消                              |             |

#### c) 被共享人查看

共享人可以再日历选择视图进行查看,但是不能查看到具体内容,只能看到共享人的日程被安排,显示为忙碌。

邀请与共享的区别就在于共享的只能看到共享人当天忙碌,邀请则是可以看到相应 的日程安排。

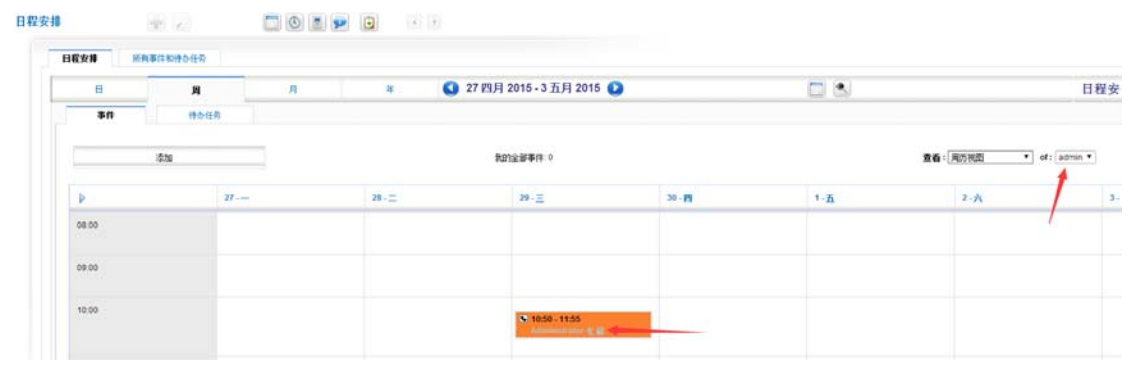

www.rushcrm.com

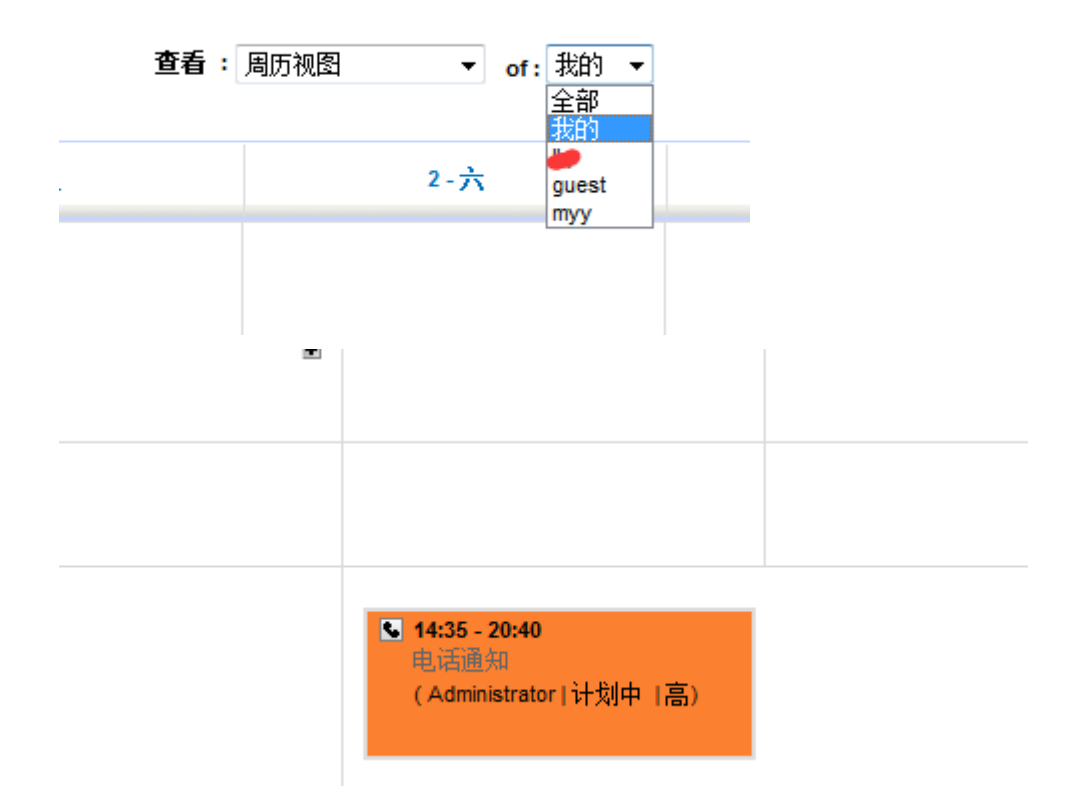

(三) 操作

日程安排可以关联四个操作。

| <b>邀请</b><br><ul> <li>         邀请         </li> </ul> | 提醒      | 重复<br>选择用户列表 | 关联于<br>中选择并点击 | 添加按钮                            |
|-------------------------------------------------------|---------|--------------|---------------|---------------------------------|
| ○ 移除的                                                 | 的方式可以从已 | 选择用户列表       | 中选择并点击        | 移除按钮                            |
| 可选择用户                                                 |         |              |               | 已选择用户                           |
| <del>対加4</del><br>123<br>美洋洋                          |         |              | 添加 >><br><<移除 |                                 |
|                                                       |         |              |               | ,<br>选择的用户会收到一封事件的通知<br>的Email。 |
|                                                       |         | 保存           |               | 取消                              |
|                                                       |         |              |               |                                 |

#### 1) 邀请

指的是邀请系统当中的其他用户参与到所设置的日程安排,那么其他用户将在自己用户

11

一切都变得简单,再简单!

www.rushcrm.com

下面的所有时间和待办任务下查看到相应的日程安排,但是不可编辑。

邀请其他人的日程安排不管是否设定为公开被邀请人都可以查看。

| 查找<br>转到 | 高级查找                                               |                    | :                                      | 查找 📃   |                         |   |      |
|----------|----------------------------------------------------|--------------------|----------------------------------------|--------|-------------------------|---|------|
| A        | В                                                  | C                  | D                                      | E      | F                       | G | Н    |
|          |                                                    |                    | 1864 I CC 77                           |        |                         |   |      |
| 显示       | 柱女排<br>条记录 1-6<br>建 更改负                            | 所有事件<br>of 6<br>责人 | 和待办仕务                                  |        |                         |   |      |
| 日<br>显示  | 柱女排<br>条记录 1-6<br>更改负<br>状态                        | 所有事件<br>of 6<br>责人 | <b>和</b> 符办仕穷<br>类型                    |        | 主题                      |   | 相关对象 |
|          | 程女排<br>条记录 1-6<br>● 更改负<br><b>状态</b><br>计划中        | 所有事件<br>of6<br>责人  | 和符办仕穷<br>类型<br>电话                      | =      | <b>主题</b><br>23         |   | 相关对象 |
|          | 程女排<br>条记录 1-6<br>● 更改负<br><b>状态</b><br>计划中<br>计划中 | 所有事件<br>of6<br>责人  | <b>和符小仕</b> 穷<br><b>类型</b><br>电话<br>电话 | 1<br>1 | <b>主题</b><br>23<br>3话通知 |   | 相关对象 |

#### 2)提醒

指的是邮件通知给相应的日程安排者以及被邀请的用户。请提前设置好邮件配置。 该功能为全能版功能。

#### 3) 重复

指的是重复邮件通知,可以选择每天发一封邮件提醒,也可以选择每周,每月,每 年的某一天提醒。

#### 4) 关联于

指的是该日程安排关联于某一个客户或者联系人。

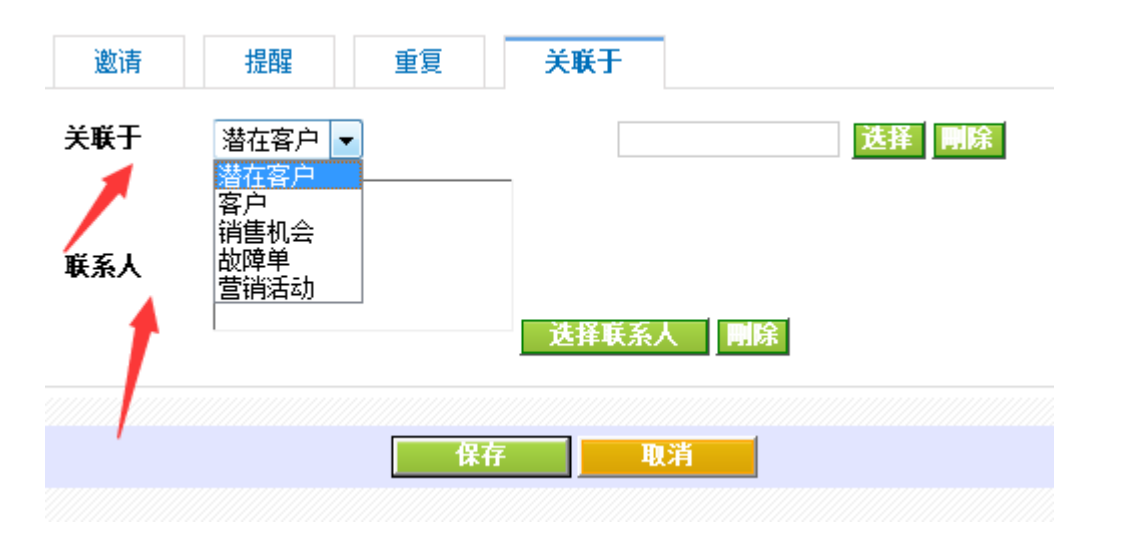

## 潜在客户

潜在客户指的是有可能成为客户的客户,潜在客户记录比较概括,如果该潜在客户有能 力成为客户,那么后期可以转换至客户,并建立联系人,销售机会,销售只需要跟进销售机 会即可。

#### (一) 新增

潜在客户支持单个添加,以及批量导入。

#### a) 单个添加客户

只需要直接添加,并选择好负责人即可。

| 潜在客户               |                |      |     | ) 🖪 🗩                    |                                         |                         | Q          |       |              |
|--------------------|----------------|------|-----|--------------------------|-----------------------------------------|-------------------------|------------|-------|--------------|
| <b>查找</b><br>转到高级3 | 查 <b>找</b>     |      |     | 在 潜在客户绑                  | 司马                                      | <b>〕</b> 〕              | <b>即查找</b> |       |              |
| AB                 | CD             | EF   | GHI | JKL                      | MN                                      | 0 P                     | QR         | S T U | V V          |
|                    |                |      | 过滤: | 全部                       |                                         | <ul> <li>创建初</li> </ul> | 观图 编辑 册    | 削余    | <b>① ①</b> 1 |
|                    | 批單修改<br>皆在客户编号 | 发送邮件 | 姓名  | 英文名                      | 公司                                      | 电话                      | 网站         | Email | 负责人          |
|                    |                |      |     |                          |                                         |                         |            |       |              |
|                    |                |      |     |                          |                                         |                         |            |       |              |
|                    |                |      |     |                          | 否 港在家                                   | 3户 找到!                  |            | -     |              |
|                    |                |      |     | 您可以创题<br>- 新增一<br>- *导入潜 | 1 / 1 / 1 / 1 / 1 / 1 / 1 / 1 / 1 / 1 / | :户 Now. 点击              | 市下面的链接     | E:    |              |

#### b) 批量添加.

需要实现准备好文档,支持 CSV 格式,并可以选择是否去重。注意导入的格式以及 编码要求,如果导入没有 header,请去掉此选项。

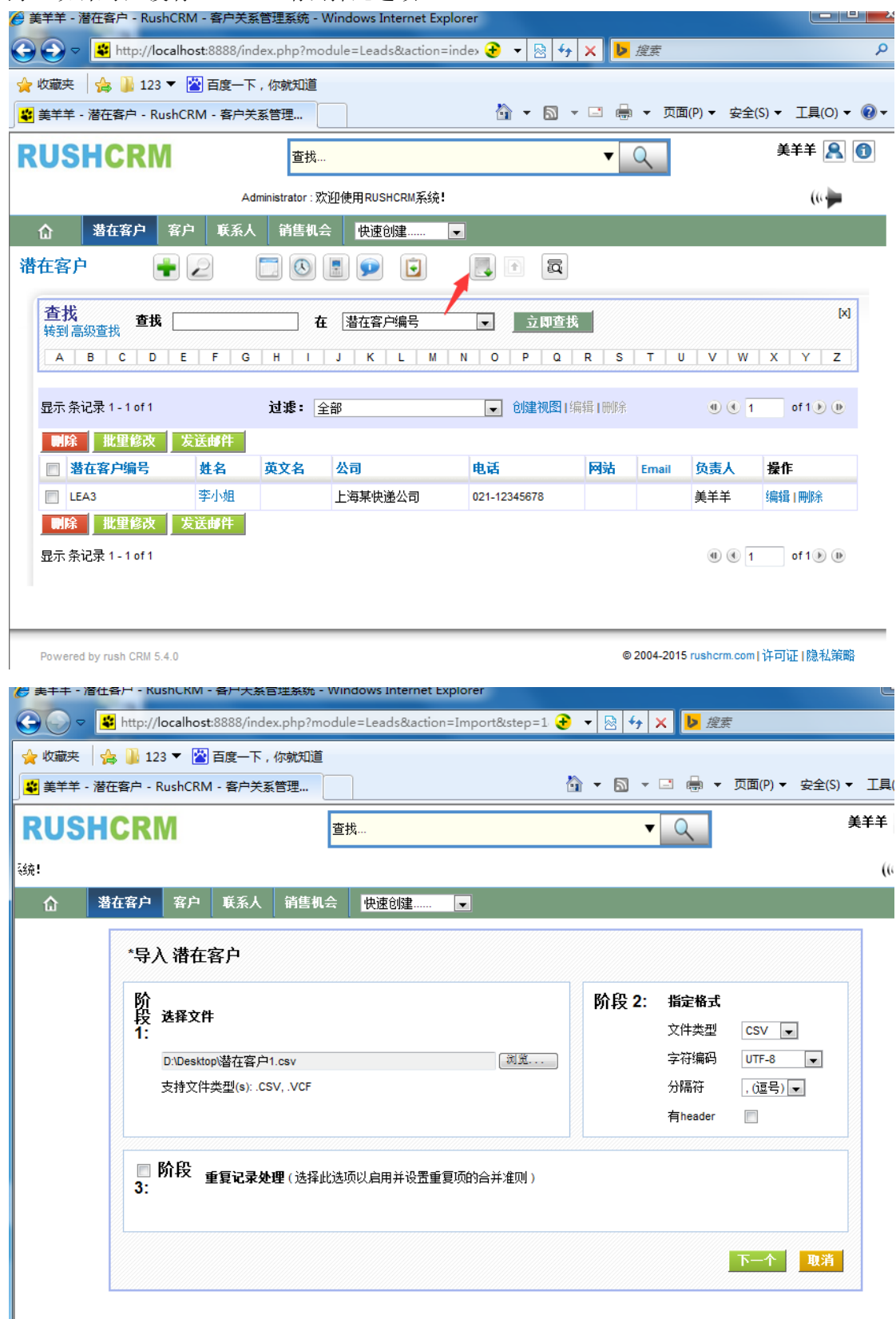

将对应的字段选择好对应的 crm 字段,请注意编码格式。

| NUC | HCRM    |                                                                          | 查找                                                            |                                        | <b>▼</b> Q               | 美美                     |
|-----|---------|--------------------------------------------------------------------------|---------------------------------------------------------------|----------------------------------------|--------------------------|------------------------|
|     |         |                                                                          |                                                               |                                        | A                        | Administrator : 欢迎使用RL |
| ۵   | 潜在客户 客/ | 户 联系人 销售机                                                                | 机会快速创建                                                        | -                                      |                          |                        |
|     | 阶段 4:   | 将列映射为模块字段                                                                | (A                                                            |                                        |                          |                        |
|     | 阶段 4:   | 将列映射为模块字的                                                                | 爱<br>Pour 1                                                   | CDII1合色                                | 使用保存的映射表选择               | ¥ •                    |
|     | 阶段 4:   | 将列映射为模块字段<br>Header<br>diansu                                            | Row 1                                                         | CRM 字段<br>姓名 (*)                       | 使用保存的映射表选择<br>默认值        | ¥ •                    |
|     | 阶段 4:   | 格列映射为模块字的<br>Header<br>diansu<br>0755-00000000                           | Row 1           sheji           12245698752                   | CRM 字段<br>姓名 (*) 、                     | 使用保存的映射表选择<br><b>默认值</b> | ¥                      |
|     | 阶段 4:   | 格列映射为模块字的<br>Header<br>diansu<br>0755-00000000<br>MISS LI                | Row 1           sheji           12245698752           Mr Wang | CRM <b>字段</b><br>姓名(*) •<br>电话 •       | 使用保存的映射表选择<br><b>默认值</b> | ¥- •                   |
|     | 阶段 4:   | 格列映射力模块字的<br>Header<br>diansu<br>0755-00000000<br>MISS LI<br>www.abc.com | Row 1           sheji           12245698752           Mr Wang | CRM 字段<br>姓名 (*) 、<br>电话 、<br>姓名 (*) 、 | 使用保存的映射表选择<br><b>默认值</b> | ¥                      |

## (二) 删除

删除操作将会有提示,确认删除之后数据将不可恢复,管理员可以删除所有的客户,销售经理可以删除自己以及销售的客户,销售智能删除自己的客户。

## (三) 修改

RUSHCRM 支持三种修改方式,

- 第一、 可以直接点击编辑进行全局编辑
- 第二、 可以对某一个客户单框编辑。
- 第三、 在潜在客户列表进行多选, 批量编辑。选择相应字段即可。

#### (四) 转换潜在客户

打开需要转换的潜在客户-----右侧转换客户-----转换客户的时候默认会建立相应的联系 人以及销售机会----选择负责人

|                                                 | RM                                                                                                    | <mark>查找</mark>                                                                                                    |                                                                                                    | •                                                                                                    | Q                                                                                                    | 美羊羊                                                                                              |
|-------------------------------------------------|----------------------------------------------------------------------------------------------------|----------------------------------------------------------------------------------------------------|----------------------------------------------------------------------------------------------------|----------------------------------------------------------------------------------------------------|----------------------------------------------------------------------------------------------------|--------------------------------------------------------------------------------------------------|
|                                                 |                                                                                                    | Administrator : 欢迎使用                                                                                                    | RUSHCRM系统!                                                                                                    |                                                                                                    |                                                                                                    | (6                                                                                               |
| 潜在                                              | 客户 客户 联系                                                                                                    | 人 销售机会 快速创建                                                                                                    |                                                                                                    |                                                                                                    |                                                                                                    |                                                                                                  |
| 客户                                              | <b>+</b> 2                                                                                                    | <b>[]</b> 🔕 🖪 🗩 🖻                                                                                                    |                                                                                                    |                                                                                                    |                                                                                                    |                                                                                                  |
| [LEA7]                                          | Mr Wang - 潜在客                                                                                                    | 户信息 今天已更新 (09 1月 2                                                                                                    | 2015) By 美羊羊                                                                                                    |                                                                                                    |                                                                                                    |                                                                                                  |
| 潜在                                              | 客户信息                                                                                                    |                                                                                                    |                                                                                                    |                                                                                                    | 编辑 复制 删除                                                                                                    | < ➡                                                                                              |
| - 14-                                           | 大安百倍自                                                                                                    |                                                                                                    |                                                                                                    |                                                                                                    | 操作                                                                                                    |                                                                                                  |
| ▼ 増1                                            | <b>社脊尸偏忌</b><br>苗文々                                                                                                    |                                                                                                    | 港右安白编号                                                                                                    | 1 6 4 7                                                                                                    | ▲ F<br>▲ <u> 转化潜在客</u>                                                                                                    | 户为客户                                                                                             |
|                                                 | 姓名                                                                                                    | Mr Wang                                                                                                    | 电话                                                                                                    | 12245698752                                                                                                    | 1                                                                                                    |                                                                                                  |
|                                                 | 公司                                                                                                    | 深圳某公司                                                                                                    | 手机                                                                                                    |                                                                                                    |                                                                                                    |                                                                                                  |
|                                                 | 职位                                                                                                    |                                                                                                    | 传真                                                                                                    |                                                                                                    |                                                                                                    |                                                                                                  |
|                                                 | 潜在客户来源                                                                                                    | ( <b>6</b> +9                                                                                                    | Email                                                                                                    |                                                                                                    | /                                                                                                    |                                                                                                  |
|                                                 | 行业                                                                                                    | 编辑                                                                                                    | 网站                                                                                                    |                                                                                                    |                                                                                                    |                                                                                                  |
|                                                 | 年营业额 (¥)                                                                                                    | U                                                                                                    | 潜在客户状态                                                                                                    |                                                                                                    |                                                                                                    |                                                                                                  |
|                                                 | 页上数                                                                                                    |                                                                                                    | 半价<br>左末 !                                                                                                    | ***                                                                                                    |                                                                                                    |                                                                                                  |
|                                                 | Secondary Email<br>修改时间                                                                                                    | 09-01-2015 01:40:57                                                                                                    | 「                                                                                                    | 天十十<br>09-01-2015 01:40:57                                                                                                    |                                                                                                    |                                                                                                  |
|                                                 | ISVX4310                                                                                                    | 03-01-2013 01.40.37                                                                                                    | CWF#가더]                                                                                                    | 00-01-2010 01.40.57                                                                                                    |                                                                                                    |                                                                                                  |
| ▽ 地:                                            | 址信息                                                                                                    |                                                                                                    |                                                                                                    |                                                                                                    |                                                                                                    |                                                                                                  |
|                                                 | 邮寄地址                                                                                                    |                                                                                                    | 邮政信箱                                                                                                    |                                                                                                    |                                                                                                    |                                                                                                  |
|                                                 | 邮政编码                                                                                                    |                                                                                                    | 城市                                                                                                    |                                                                                                    |                                                                                                    |                                                                                                  |
|                                                 | 国家                                                                                                    |                                                                                                    | 省份                                                                                                    |                                                                                                    |                                                                                                    |                                                                                                  |
| 💙 详细                                            | 细信息                                                                                                    |                                                                                                    |                                                                                                    |                                                                                                    |                                                                                                    |                                                                                                  |
|                                                 |                                                                                                    |                                                                                                    |                                                                                                    |                                                                                                    |                                                                                                    |                                                                                                  |
| 24                                              |                                                                                                    |                                                                                                    |                                                                                                    |                                                                                                    |                                                                                                    |                                                                                                  |
| 客户                                              | <b>+</b> 2                                                                                                    |                                                                                                    | <b>)</b>                                                                                                    |                                                                                                    |                                                                                                    |                                                                                                  |
| 客户<br>[ LEA7 ]                                  | 🔎 Mr Wang - 潜                                                                                                    | 正書 <sup>梁</sup> 转化潜在客户                                                                                                    | 🗩 💽 📃                                                                                                    |                                                                                                    |                                                                                                    | ×                                                                                                |
| 客户<br>[ LEA7 ]                                  | 🛖 🖉                                                                                                    | 正 图 图 图 图 图 图 图 图 图 图 图 图 图 图 图 图 图 图 图                                                                                                    | 🗩 💽                                                                                                    |                                                                                                    |                                                                                                    | ×                                                                                                |
| 客户<br>[ LEA7 ]<br>潜在                            | 🛖 🖉<br>Mr Wang - 潜在<br>E客户信息                                                                                                    | <ul> <li>ご ③</li> <li>正 a</li> <li>予转化潜在客户</li> <li>図 客户</li> </ul>                                                                                                    | 🗩 💽 👢                                                                                                    |                                                                                                    |                                                                                                    | ×<br>₹\$                                                                                         |
| 客户<br>[LEA7]<br>潜在                              | 🔐 📿<br>Mr Wang - 潜<br>在客户信息<br>在客户信息                                                                                                    | <ul> <li>正 図</li> <li>正 部</li> <li>新</li> <li>新</li> <li>第</li> <li>第</li> <li>5</li> <li>5<!--</td--><td>🗩 💽 🔲</td><td><ul> <li>              新知道         </li> <li>             新知道</li> <li>             新知道</li> <li>             新知道</li> <li>             新知道</li> <li>             新知道</li> </ul> </td></li></ul>                                                                                                    | 🗩 💽 🔲                                                                                                    | <ul> <li>              新知道         </li> <li>             新知道</li> <li>             新知道</li> <li>             新知道</li> <li>             新知道</li> <li>             新知道</li> </ul>                                                                                                    |                                                                                                    |                                                                                                  |
| 客户<br>[ LEA7 ]<br>潜在                            | ● 2<br>Mr Wang - 潜行<br>E客户信息<br>社客户信息                                                                                                    | 正者 ● 第時化潜在客户 ● 第户                                                                                                    | P: Mr Wang 雪户名和                                                                                                    | <ul> <li>○ 深圳某公司</li> <li>○ 一元 </li> </ul>                                                                                                    |                                                                                                    | ×<br>t                                                                                           |
| 客户<br>[LEA7]<br>潜在<br>▽潜                        | ● 2 Mr Wang - 潜行 E客户信息 法在客户信息 英文                                                                                                    | □ ③ ■ ETA <sup>4</sup> 转化潜在客户 Ø 客户                                                                                                    | <ul> <li>P: Mr Wang</li> <li>*客户名利</li> <li>行出</li> </ul>                                                                                                    | <ul> <li>♪ ● ②</li> <li>○ 深圳某公司</li> <li>&lt;元 - ○</li> </ul>                                                                                                    |                                                                                                    | X<br>II<br>II<br>II                                                                              |
| 客户<br>[LEA7]<br>著在<br>▼ 潜                       | Image: A state of the state of the state                                                                                                    | 正者 希转化潜在客户 名 名 第 前集集集集集集集集集集集集集集集集集集集集集集集集集集集集集集集集集集集集                                                                                                    | P P P P P P P P P P P P P P P P P P P                                                                                                    | <ul> <li>○ 深圳某公司</li> <li>(不圳某公司)</li> </ul>                                                                                                    |                                                                                                    | ×<br>·                                                                                           |
| 客户<br>[LEA7]<br>著在                              | Mr Wang - 潜行<br>客户信息 在客户信息 英文 英文                                                                                                    | <ul> <li>正書</li> <li>学转化潜在客户</li> <li>図 客户</li> <li>図 客户</li> <li>図 消售机</li> </ul>                                                                                                    | ● ● ● ● ● ● ● ● ● ● ● ● ● ● ● ● ● ● ●                                                                                                    | <ul> <li>○ ○ ○</li> <li>○ ○</li> <li>○ ○<td></td><td>×</td></li></ul> |                                                                                                    | ×                                                                                                |
| 客户<br>[LEA7]<br>潜在                              | ● 2 Mr Wang - 潜行 正客户信息 法在客户信息 英文 姓 公                                                                                                    | <ul> <li>正 2</li> <li>① 3</li> <li>① 3</li> <li>① 3</li> <li>② 3</li> <li>② 3</li> <li>○ 3</li> <li>○ 4</li> <li>○ 4</li> <li>○ 4</li></ul>                                                                                                    | <ul> <li>▶</li> <li>▶</li> <li>•</li> <li>*客户名和</li> <li>行山</li> <li>*</li> <li>*</li></ul>                                                                                                    | <ul> <li>○ 深圳某公司</li> <li>○ 不圳某公司</li> <li>○ 元 - ○</li> <li>○ 深圳某公司</li> </ul>                                                                                                    |                                                                                                    |                                                                                                  |
| 客户<br>[LEA7]<br>潜在                              | <ul> <li>         ・・・・・・・・・・・・・・・・・・・・・・・・・・・・・</li></ul>                                                                                                    | <ul> <li>正者</li> <li>学转化潜在客户</li> <li>家 楽户</li> <li>名</li> <li>日</li> <li>() 消售机差</li> </ul>                                                                                                    | ● ● ● ● ● ● ● ● ● ● ● ● ● ● ● ● ● ● ●                                                                                                    | <ul> <li>〒 ②</li> <li>○ 深圳某公司</li> <li>○ 一元 - 〔</li> <li>○ 深圳某公司</li> <li>○ 深圳某公司</li> </ul>                                                                                                    |                                                                                                    | X<br>I<br>I<br>I<br>I<br>I<br>I<br>I<br>I<br>I<br>I<br>I<br>I<br>I<br>I<br>I<br>I<br>I<br>I<br>I |
| 客户<br>[LEA7]<br>著在<br>▽ 著                       | <ul> <li></li></ul>                                                                                                    | <ul> <li>         ・</li> <li>         ・</li></ul>                                                                                                    | <ul> <li>▶</li> <li>▶</li> <li>▶</li> <li>▶</li> <li>●</li> <li>●</li></ul>                                                                                                    |                                                                                                    | •<br>•<br>•<br>•<br>•<br>•<br>•<br>•<br>•                                                                                                    | ×                                                                                                |
| 客户<br>[LEA7]<br>著在                              | <ul> <li>Mr Wang - 潜れ</li> <li>客户信息</li> <li>技名户信息</li> <li>技文</li> <li>技文</li> <li>成文</li> <li>成文</li> <li>現</li> <li>潜在客户来</li> <li>行</li> <li>年营业额</li> </ul>                                                                                                    | <ul> <li>         ・</li> <li>         ・</li></ul>                                                                                                    | <ul> <li>▶</li> <li>▶</li> <li>▶</li> <li>●</li> <li>●<td>アン・     アン・       アン・     アン・       アン・     ア</td><td></td><td>X</td></li></ul> | アン・     アン・       アン・     アン・       アン・     ア                                                                                                    |                                                                                                    | X                                                                                                |
| 客户<br>[LEA7]<br>潜在                              | <ul> <li>Mr Wang - 潜行</li> <li>政策</li> <li>政策</li> <li>ア</li> <li>ア<!--</td--><td><ul> <li>         ・</li> <li>         ・</li></ul></td><td><ul> <li>▶</li> <li>▶</li> <li>▶</li> <li>■</li> <li>■</li> <li>■</li> <li>■</li> <li>■</li> <li>■</li> <li>■</li> <li>■</li> <li>■</li> <li>●</li> <li>●</li></ul></td><td></td><td>•<br/>•<br/>•<br/>•<br/>•<br/>•</td><td></td></li></ul> | <ul> <li>         ・</li> <li>         ・</li></ul>                                                                                                    | <ul> <li>▶</li> <li>▶</li> <li>▶</li> <li>■</li> <li>■</li> <li>■</li> <li>■</li> <li>■</li> <li>■</li> <li>■</li> <li>■</li> <li>■</li> <li>●</li> <li>●</li></ul>                                                                                                    |                                                                                                    | •<br>•<br>•<br>•<br>•<br>•                                                                                                    |                                                                                                  |
| 客户<br>[LEA7]<br><sup>潜在</sup><br>▽ <sup>潜</sup> | Mr Wang - 潜れ     客户信息     存存)     存存     存存     存存     存存     在客户信息     交交     交交     姓     公     在客户信息     交交     在客户信息     石     交交     成     石     石                                                                                                    | <ul> <li>正者</li> <li>予转化潜在客户</li> <li>家 楽户</li> <li>第</li> <li>第</li> <li>※ 第</li> <li>第</li> <li>※ 第</li> <li>※ 第</li></ul>                                                                                                    | <ul> <li>P: Mr Wang</li> <li>*客户名和<br/>行出</li> <li>*宿户名和</li> <li>*消售机会名和</li> <li>*预计结束日期</li> <li>*销售阶段</li> <li>6计</li> </ul>                                                                                                    | <ul> <li>         ・         ・         ・</li></ul>                                                                                                    | • • • • • • • • • • • • • • • • • • •                                                                                                    |                                                                                                  |
| 客户<br>[LEA7]<br>著在                              | <ul> <li></li></ul>                                                                                                    | <ul> <li>正音</li> <li>学转化潜在客户</li> <li>図 客户</li> <li>図 客户</li> <li>図 部日</li> <li>図 部日</li> <li>図 部日</li> <li>図 部日</li> <li>図 単名</li> <li>() 単名</li> </ul>                                                                                                    | <ul> <li>▶</li> <li>▶</li> <li>▶</li> <li>▶</li> <li>■</li> <li>■</li> <li>■</li> <li>■</li> <li>■</li> <li>●</li> <li>●</li></ul>                                                                                                    |                                                                                                    | (c/c/-mm-yyyy)                                                                                                    |                                                                                                  |
| 客户<br>[LEA7]<br>潜在                              | <ul> <li></li></ul>                                                                                                    | <ul> <li>         ・</li> <li>         ・</li></ul>                                                                                                    | <ul> <li>▶</li> <li>▶</li> <li>▶</li> <li>▶</li> <li>■</li> <li>■</li> <li>■</li> <li>■</li> <li>■</li> <li>■</li> <li>●</li> <li>●</li></ul>                                                                                                    |                                                                                                    | (dd-mm-yyyy)                                                                                                    |                                                                                                  |
| 客户<br>[LEA7]<br><sup>潜在</sup><br>▽ <sup>潜</sup> | Mr Wang - 港福<br>在客户信息       萨在客户信息       萨在客户信息       萨立       萨立       萨拉名       安立       拉伯息       Buttel       Buttel       Buttel       Buttel       Buttel                                                                                                    | <ul> <li>正者</li> <li>予转化潜在客户</li> <li>第</li> <li>第</li> <li>1</li> <li>1</li> <li< td=""><td><ul> <li>▶</li> <li>▶</li> <li>▶</li> <li>■</li> <li>■</li> <li>■</li> <li>■</li> <li>■</li> <li>■</li> <li>●</li> <li>●</li></ul></td><td></td><td></td><td></td></li<></ul>                                                                                         | <ul> <li>▶</li> <li>▶</li> <li>▶</li> <li>■</li> <li>■</li> <li>■</li> <li>■</li> <li>■</li> <li>■</li> <li>●</li> <li>●</li></ul>                                                                                                    |                                                                                                    |                                                                                                    |                                                                                                  |
| 客户<br>[LEA7]<br><sup>潜在</sup><br>▽潜             | Mr Wang - 潜れ<br>客户信息<br>花客户信息<br>英文<br>在客户信息<br>英文<br>在客户信息                                                                                                    | <ul> <li>正書</li> <li>学转化潜在客户</li> <li>第</li> <li>第</li> <li>1</li> <li>1</li> <li1< li=""> <li1< li=""> <li>1</li> <li>1</li> <li>1</li></li1<></li1<></ul>                                                                                                    | • 梁 中名和         • "客中名和         · "打售机会名和         • "销售机会名和         • "销售机会名和         • "销售机会名和         • "销售机会名和         • "销售机会名和         • "销售机会名和         • "销售机会名和         • "销售机会名和         • "销售机会名和         • "销售、         • "销售、         • "销售、         • "销售、         • "钱车、         • "钱车、         • "钱车、         • "我车         英文名                                                                                                    |                                                                                                    |                                                                                                    |                                                                                                  |
| 客户 [LEA7] 潜在 ▼ 指                                |                                                                                                    | <ul> <li>正音</li> <li>学转化潜在客户</li> <li>第</li> <li>第</li> <li>1</li> <li>1</li> <li1< li=""> <li1< li=""> <li>1</li> <li>1</li> <li>1</li></li1<></li1<></ul>                                                                                                    | <ul> <li>▶</li> <li>▶</li> <li>▶</li> <li>▶</li> <li>■</li> <li>■</li> <li>■</li> <li>■</li> <li>■</li> <li>●</li> <li>●</li></ul>                                                                                                    |                                                                                                    |                                                                                                    |                                                                                                  |
| 客户 [LEA7] 潜在 》 潜                                | Mr Wang - 港福         客户信息              客户信息                在客户信息              在客户信息              在客户信息              在客户信息              在客户信息              在客户信息              在客户信息                  在客)             在客)             日             法在客             日             日             日             日             日             日             日                日                日                日                日             日                日                日                日                日                日                日      <                                                                                                    | <ul> <li>正音</li> <li>学转化潜在客户</li> <li>学 客户</li> <li>第 合</li> <li>第 合</li> <li>第 合</li> <li>第 合</li> <li>第 合</li> <li>第 合</li> <li>9 宿户</li> <li>9 宿户</li> <li>9 宿户</li> <li>9 宿户</li> <li>9 宿户</li> <li>9 宿户</li> <li>9 宿户</li> <li>9 宿户</li> <li>9 宿户</li> <li>9 宿户</li> <li>9 宿户</li> <li>9 宿户</li> <li>9 宿戸</li> <li>9 宿戸</li> <li>9 宿</li> <li>9 宿</li> <li>9 宿</li> <li>9 宿<!--</td--><td><ul> <li>▶</li> <li>▶</li> <li>▶</li> <li>▶</li> <li>▶</li> <li>▶</li> <li>♥</li> <li>♥</li></ul></td><td></td><td></td><td></td></li></ul> | <ul> <li>▶</li> <li>▶</li> <li>▶</li> <li>▶</li> <li>▶</li> <li>▶</li> <li>♥</li> <li>♥</li></ul>                                                                                                    |                                                                                                    |                                                                                                    |                                                                                                  |
| 客户<br>[LEA7]<br><sup>潜在</sup><br>▽潜             | Mr Wang - 港福 客户信息 法在客户信息 法在客户信息 法在客户信息 法在客户信息 英文 姓 公 公 <                                                                                                    | <ul> <li>正書</li> <li>学转化潜在客户</li> <li>家户</li> <li>家</li> <li>() 客户</li> <li>() 第合</li> <li>() 第合&lt;</li></ul>                                                                                                    | • 梁 户名和         • "客户名和         · 行山         • "销售机会名和         • "销售机会名和         • "销售机会名和         • "销售机会名和         • "销售机会名和         • "销售机会名和         • "销售机会名和         • "销售机会名和         • "销售、         • "销售、         • "销售、         • "钱售、         • "钱售、         • "钱售、         • "钱售、         • "钱售、         • "钱售、         • "我主要求         • "我主要求         • "我主要求         • "我主要求         • "我主要求         • ● ● ● ● ● ● ● ● ● ● ● ● ● ● ● ● ● ● ●                                                                                                    |                                                                                                    |                                                                                                    |                                                                                                  |
| 客户<br>[LEA7]<br><sup>潜在</sup><br>▽潜             |                                                                                                    | <ul> <li>正者</li> <li>学转化潜在客户</li> <li>第</li> <li>第</li> <li>1</li> <li>1</li> <li1< li=""> <li1< li=""> <li>1</li> <li>1</li> <li>1</li></li1<></li1<></ul>                                                                                                    | • 梁 户名和         • "客户名和         · "打售机会名和         • "销售机会名和         • "销售机会名和         • "销售机会名和         • "销售机会名和         • "销售机会名和         • "销售机会名和         • "销售机会名和         • "销售机会名和         • "销售机会名和         • "钱售阶段         • "钱售阶段         • "钱售阶段         • "钱售公本         • "钱售         • "钱售         • "我主         · "我主         · "我主         · "我主         · · · · · · · · · · · · · · · · · · ·                                                                                                    |                                                                                                    |                                                                                                    |                                                                                                  |
| 客户<br>[LEA7]<br>潜在                              |                                                                                                    | <ul> <li>正音</li> <li>学转化潜在客户</li> <li>第</li> <li>第</li> <li>1</li> <li>1</li> <li1< li=""> <li1< li=""> <li>1</li> <li>1</li> <li>1</li></li1<></li1<></ul>                                                                                                    | () () () () () () () () () () () ()                                                                                                    |                                                                                                    |                                                                                                    |                                                                                                  |
| 客户 [LEA7] 潜在 》 潜 ◎ 潜 ○ 滞 ○ ボ                    | Mr Wang - 港福 客户信息 法在客户信息 法在客户信息 法在客户信息 法在客户信息 法在客户信息 法在客户未有 公 公 此信息 出信息 出信息 出信息 新宿信息 指                                                                                                    | <ul> <li>正書</li> <li>学转化潜在客户</li> <li>第</li> <li>第</li> <li>1</li> <li>1</li> <li1< li=""> <li1< li=""> <li>1</li> <li>1</li> <li>1</li></li1<></li1<></ul>                                                                                                    | <ul> <li>▶</li> <li>▶</li> <li>▶</li> <li>▶</li> <li>▶</li> <li>▶</li> <li>▶</li> <li>♥</li> <li>♥</li></ul>                                                                                                    |                                                                                                    | ■ (dd-mm-yyyy) ■ ■                                                                                                    |                                                                                                  |
| 客户 [LEA7] 潜在 》 潜 》 潜 ◎ 滞 》 滞 著 者                | Mr Wang - 港石 客户信息 法客户信息 法在客户信息 法在客户信息 法在客户信息 法在客户来 行 若在客户来 行 若在客户来 行 名世 公 此信息 部時期 新春子信息 新春子信息                                                                                                    | 正書 日本書 子書 子書                                                                                                    | ・         ・         ・                                                                                                    |                                                                                                    | <ul> <li>■</li> <li>(cld-mm-yyyy)</li> <li>■</li> <li>(cld-mm-yyyy)</li> <li>■</li> <li>■</li>     &lt;</ul> |                                                                                                  |

备注: 如果客户已存在, 那么转换将会失败。

#### 客户

客户指的是已经成为客户的数据客户,并且可以与联系人以及销售机会进行关联。

客户可以直接添加,也可以从潜在客户进行关联,用户名称完全一致的客户将不能重 复录入。一个客户可以有多个销售机会,多个联系人。

新增客户、删除客户、修改客户与潜在客户一致,不再详述。

#### 销售机会

销售机会指的是某一个客户下面的销售机会,一个客户可以有多个销售机会来跟进、 结单。每个销售机会可以有多个联系人关联,但是只属于一个客户。企业版一个销售机会不 能同时多人跟进,如果需要项目组多人跟进同一个项目,则需要更高级别版本。

新增销售机会、删除销售机会、修改销售机会与潜在客户一致,不再详述。

### 工作日志

工作日志分为日报、周报、月报三种类型,指的是用户填写的当日或者当周、当月的工 作报告,用于记录工作中的一些需要注意和需要报告的事项。每个负责人创建的工作日志只 有该负责人和负责人上级可以查看以及添加备注信息。

#### (一) 新增

工作日志支持单个添加,以及批量导入。

#### a) 单个添加工作日志

只需要直接添加,并选择好负责人即可。

| 1 | ۵                | 日程安排         | 潜在客户  | 客户 | 联系人 | 渠道          | 销售机会  | 计相    | まを日本     | 文档    | Email | 更多▼      |
|---|------------------|--------------|-------|----|-----|-------------|-------|-------|----------|-------|-------|----------|
| I | 作日               | 志            | +2    |    |     | •           | ١     |       | <b>i</b> | <     | 3     |          |
|   | <u>查</u> 打<br>转到 | t<br>高级查找    | 查找    |    |     | Æ I1        | 乍日志名称 | •     | 〕        | 喳拔    |       |          |
|   | Α                | BC           | DEI   | FG | H I | J           | K L   | MN    | 0 P      | QR    | S     | TU       |
|   | 显示:              | 条记录 1 - 16 ( | of 16 |    | Ì   | <b>據:</b> 全 | 部     | ¥     | 创建视图     | 编辑丨删隙 | k     |          |
|   | <b>H</b> K       | 批里修改         |       |    |     |             |       |       |          |       |       |          |
|   |                  | 工作日志名称       |       |    | 类型  | 描述          |       |       |          |       | 负责人   |          |
|   |                  | 2015-10-08 ] | E作日志  |    | 日报  | 今天第一        | 欠安装,狈 | 试新的工� |          |       | Admin | istrator |
|   |                  | 2015-10-08 ] | E作周报  |    | 周报  | 这一个是        | 周报    |       |          |       | Admin | istrator |

|                                          | 基本信            | 息                                                               |                                           |                            |                                            |
|------------------------------------------|----------------|-----------------------------------------------------------------|-------------------------------------------|----------------------------|--------------------------------------------|
|                                          |                |                                                                 | 篩                                         | 取消                         |                                            |
| 工作日志                                     | 信息             |                                                                 |                                           |                            |                                            |
|                                          | *工作日志名称        | 2015-10-13 工作日志                                                 |                                           |                            | *负责人 · 一 用户<br>开溜                          |
|                                          | * 类型           | 日报 ▼<br>日报<br>周报<br>月报                                          |                                           |                            |                                            |
| 详细信息                                     | 描述             | 今天见了2个客户:<br>1、深圳腾讯公司,这个公司规<br>2、广州网易公司,这个公司目<br>另外,今天的客户可能会需要做 | 模比较大,不过需求不是<br>前沟通情况不错,意向也<br>功能方面的订制,后续需 | 限强烈,后线<br>交大,负责人<br>要技术部门: | な需要长期跟进,后期有机会发展<br>相対未说比较直接,本周可能会<br>提供配合。 |
|                                          |                |                                                                 | 僻                                         | 取消                         |                                            |
| } 日程安排                                   | 潜在客户 客户        | 联系人 渠道 销售机会                                                     | 工作日志 产品                                   | 文档 En                      | nail 更多 - 快速创建                             |
| F日志                                      | - 2 [          | 3 💽 🔳 🗩 🗊                                                       |                                           | ~                          |                                            |
| [ 46 ] 2015-1                            | 0-13 T作日志 - T  |                                                                 | 0月 2015) By Administra                    | tor                        |                                            |
| 工作日志                                     | 信申             |                                                                 |                                           |                            |                                            |
|                                          |                |                                                                 |                                           |                            |                                            |
|                                          | でたったなお         | 2015-10-13 工作日志                                                 |                                           | <b>公主</b>                  | TT 50                                      |
|                                          | 上1F口芯冶称<br>类型  | 日报                                                              |                                           | 0速时间                       | 开油<br>2015-10-13 17:41:54                  |
|                                          | 修改时间           | 2015-10-13 17:41:54                                             |                                           |                            |                                            |
|                                          | 息              |                                                                 |                                           |                            |                                            |
| ▽详细信                                     |                | 今天见了2个客户:<br>1、深圳腾讯公司,这个公司规<br>展成大单:                            | 模比较大,不过需求不是<br>前沟诵情况不错,意向也                | 很强烈,后<br>较大,负责             | 续需要长期跟进,后期有机会发<br>人相对来说比较直接,本周可能<br>]提供配合。 |
| ▽ 详细信                                    | 描述             | 2、广州网易公司,这个公司目<br>会有结果。<br>另外,今天的客户可能会需要做                       | 如功能方面的订制,后续需                              | 需要技术部门                     |                                            |
| <ul> <li>▽ 详细信</li> <li>▽ 皆注信</li> </ul> | 描述<br><b>息</b> | 2、广州网易公司,这个公司目<br>会有结果。<br>另外,今天的客户可能会需要做                       | 项功能方面的订制,后续 <b>部</b>                      | 需要技术部)                     | 显示:全部                                      |

#### b) 批量添加.

需要事先准备好文档,支持 CSV 格式,并可以选择是否去重。注意导入的格式以及编

一切都变得简单,再简单!

码要求,如果导入没有 header,请去掉此选项。

| ↑ 日程安排                | 潜在客户 | 客户        | 联系人  | 渠道          | 销售机会   | 工作日志       | 产品    | 文档      | Email       | 更多▼      | 快速 | 東创建…   |       |       |
|-----------------------|------|-----------|------|-------------|--------|------------|-------|---------|-------------|----------|----|--------|-------|-------|
| 作日志(                  | +2   |           |      |             | ē      |            | 1     | •       | 3           |          |    |        |       |       |
| <b>查找</b><br>转到高级查找   | 俄    |           |      | te In       | 日志名称   | •          | 立     | 喳拔      |             |          |    |        |       |       |
| ABC                   | DEF  | FG        | H I  | J           | K L    | MN         | 0   P | QR      | S           | TU       | V  | W      | X   Y | ′   Z |
| 显示 条记录 1 - 16 of      | 16   |           | Ì    | <b>滤:</b> 全 | 部      | <b>▼</b> ( | 刘建视图  | 编辑   删除 | È           |          | ٩  | ٩ 1    | of    | 1) (  |
| 删除 批里修改               |      |           |      |             |        |            |       |         |             |          |    |        |       |       |
| □ 工作日志名称              |      | 3         | 赵卫   | 描述          |        |            |       |         | 负责 <i>/</i> | ( ) ( )  |    | 操作     |       |       |
| 2015-10-08 <u>T</u>   | 作日志  | E         | 田根   | 今天第一次       | 欠安装,测试 | ば新的工�…     |       |         | Admir       | istrator |    | 编辑丨图   | 削余    |       |
| 🔲 2015-10-08 <u>T</u> | 作周报  | <u>ار</u> | 哥报 : | 这一个是」       | 周报     |            |       |         | Admir       | istrator |    | 编辑   冊 | 脈除    |       |

将文档中的字段选择好对应的 crm 字段,请注意编码格式。

| Bî | 段 1: 选择文<br>选择》<br>支持文 | 件<br>工作日志.csv<br>牛类型(s): .CSV, .VCf | -        |         | 阶段 2 | <ul> <li>指定格式</li> <li>文件类型</li> <li>字符编码</li> <li>分隔符</li> <li>有header</li> </ul> | CSV ▼<br>GBK<br>,(逗号) ▼ |
|----|------------------------|-------------------------------------|----------|---------|------|------------------------------------------------------------------------------------|-------------------------|
|    | 阶段 重复记录                | 处理(选择此选项以)                          | 目用并设置重复项 | 页的合并准则) |      |                                                                                    |                         |

日程安排 潜在客户客户 联系人渠道 销售机会 工作日志 产品 文档 Email 更多 ▼ 快速创建…… ▼

| 阶段 4: | 将列映射为模块字段 | 侍田 倪 左的师 针束 二注场 💌 |            |                       |  |  |  |  |
|-------|-----------|-------------------|------------|-----------------------|--|--|--|--|
|       | Header    | Row 1             | CRM字段      | 医用床杆印刷机衣 一边排一,<br>默认值 |  |  |  |  |
|       | 工作日志名称    | 2015-10-09 工作日志   | 工作日志名称(* ▼ |                       |  |  |  |  |
|       | 负责人       | admin             | 负责人 (*) ▼  | 无▼                    |  |  |  |  |
|       | 类型        | 日报                | 类型 (*) ▼   | 日报                    |  |  |  |  |
|       | 描述        | 今天第一次安装,测试新的工�…   | 描述 🔻       |                       |  |  |  |  |
|       |           | □ 另存为自定义映:        |            |                       |  |  |  |  |

#### (二) 删除

删除操作将会有提示,确认删除之后数据将不可恢复,管理员可以删除所有的日志,上级可以删除自己以及下级的日志。

### (三) 修改

上级可以查看下级的工作日志,然后对工作日志进行修改及备注

RUSHCRM 支持三种修改方式:

- 一、 可以直接点击编辑对某一日志进行全局编辑;
- 二、 可以点击某一个日志进行单框编辑;
- 三、 在日志列表进行多选,批量编辑。选择相应字段进行修改即可。

| ۵                                                  | 日程安排                                                                                                    | 潜在客户                                                                                       | 各尸                     | 联杀八                                                                              | 条理                                                                                                    | 销售机会                                                                                                    | 工作日志                                                                                                    | 产品                                                                                                  | 又有                     | Email                                                                                             | 更多▼                                                                                                    | 快速创                                                                                                    | ×=                                                                                                    | •        |
|----------------------------------------------------|----------------------------------------------------------------------------------------------------|--------------------------------------------------------------------------------------------|------------------------|----------------------------------------------------------------------------------|----------------------------------------------------------------------------------------------------|----------------------------------------------------------------------------------------------------|----------------------------------------------------------------------------------------------------|----------------------------------------------------------------------------------------------------|------------------------|---------------------------------------------------------------------------------------------------|----------------------------------------------------------------------------------------------------|----------------------------------------------------------------------------------------------------|----------------------------------------------------------------------------------------------------|----------|
| 作日志                                                | £                                                                                                    | 2                                                                                          |                        |                                                                                  |                                                                                                    |                                                                                                    |                                                                                                    | Q                                                                                                   | K                      | )                                                                                                 |                                                                                                    |                                                                                                    |                                                                                                    |          |
| [4                                                 | 46 ] 2015-1                                                                                                    | 0-13 工作日                                                                                   | 志・エ                    | 作日志信                                                                             | <b>記</b> 今天                                                                                                    | 已更新 (13 1                                                                                                    | 0月 2015) By                                                                                                    | Administ                                                                                            | rator                  |                                                                                                   |                                                                                                    |                                                                                                    |                                                                                                    |          |
|                                                    | 工作日志                                                                                                    | 信息                                                                                         |                        |                                                                                  |                                                                                                    |                                                                                                    |                                                                                                    |                                                                                                    |                        |                                                                                                   |                                                                                                    |                                                                                                    |                                                                                                    | 编        |
|                                                    | ▽ 工作日ま                                                                                                    | 信息                                                                                         |                        |                                                                                  |                                                                                                    |                                                                                                    |                                                                                                    |                                                                                                    |                        |                                                                                                   |                                                                                                    |                                                                                                    |                                                                                                    |          |
|                                                    |                                                                                                    | 工作日;                                                                                       | 志名称                    | 2015-1                                                                           | 0-13 <u>工</u> 作                                                                                                    | 日志                                                                                                    |                                                                                                    |                                                                                                    | 负责                     | 人 9                                                                                               | 开溜                                                                                                    |                                                                                                    |                                                                                                    |          |
|                                                    |                                                                                                    |                                                                                            | 类型                     | 日报                                                                               |                                                                                                    |                                                                                                    |                                                                                                    |                                                                                                    | 创建时                    | 间 2                                                                                               | 015-10-13                                                                                                    | 17:41:54                                                                                                    |                                                                                                    |          |
|                                                    |                                                                                                    | 修                                                                                          | 败时间                    | 2015-10                                                                          | 0-13 17:41                                                                                                    | 1:54                                                                                                    |                                                                                                    |                                                                                                    |                        |                                                                                                   |                                                                                                    |                                                                                                    |                                                                                                    |          |
|                                                    | ▽ 详细信息                                                                                                    | <u>j</u>                                                                                   |                        |                                                                                  |                                                                                                    |                                                                                                    |                                                                                                    |                                                                                                    |                        |                                                                                                   |                                                                                                    |                                                                                                    |                                                                                                    |          |
|                                                    |                                                                                                    |                                                                                            | 描述                     | 今天见1<br>1、深圳<br>展成大単<br>2、广州<br>会有结果<br>另外,2                                     | 72个客户<br> 腾讯公司<br>!;<br> 网易公司<br>!。<br>今天的客户                                                                                                    | :<br>,这个公司规<br>,这个公司目<br>可能会需要做                                                                                              | 模比较大,不<br>前沟通情况不<br>做功能方面的订                                                                                                    | 过需求不<br>错,意向<br>[制,后缀                                                                               | 是很强烈<br>也较大,!<br>熱需要技术 | ,后续需<br>负责人相<br>〔部门提(                                                                             | 需要长期跟进<br>目对来说比较<br>供配合。                                                                                                    | ,后期有树<br>"直接,本师                                                                                             | し会发<br>副可能                                                                                                    |          |
|                                                    | ▽ 备注信!                                                                                                    | 3                                                                                          |                        |                                                                                  |                                                                                                    |                                                                                                    |                                                                                                    |                                                                                                    |                        |                                                                                                   | 見う                                                                                                    | - 全部                                                                                                    | •                                                                                                    |          |
|                                                    |                                                                                                    | 24                                                                                         |                        |                                                                                  |                                                                                                    |                                                                                                    |                                                                                                    |                                                                                                    |                        |                                                                                                   | 451                                                                                                    | · E₽                                                                                                    | •                                                                                                    |          |
|                                                    |                                                                                                    |                                                                                            | 1 2010                 | 10-13 17:4                                                                       | 가귀마가, 12<br>43:24                                                                                                    | r记得跟好这 <b>:</b>                                                                                                    | 274月11                                                                                                    |                                                                                                    |                        |                                                                                                   | 长部门的XXX                                                                                                    |                                                                                                    |                                                                                                    |          |
|                                                    | 添加备注                                                                                                    |                                                                                            |                        | 10-13 17:2                                                                       | 망점呼,11<br>43:24                                                                                                    | r记得跟好这:                                                                                                    | "Y谷尸,有IT                                                                                                    |                                                                                                    |                        |                                                                                                   | 卡部门的XXX                                                                                                    |                                                                                                    |                                                                                                    |          |
| ۵                                                  | 添加备注                                                                                                    | 排 潜在                                                                                       | 客户                     | 客户                                                                               | 斑猫呼,1<br>43:24<br>联系人                                                                                                    | □「記得跟好这日<br>」                                                                                                    | 销售机会                                                                                                    |                                                                                                    | 田志                     | 产品                                                                                                | 卡部门的XXX                                                                                                    | Emai                                                                                                    |                                                                                                    | *        |
| 命作日                                                | 添加备注<br>日程安<br>志                                                                                                    | 排  若在                                                                                      | 客户                     | 10-13 17:4<br>客户                                                                 | 联系人<br>联系人                                                                                                    |                                                                                                    | (消售机会                                                                                                    |                                                                                                    | FD.5                   |                                                                                                   | 「<br>文档<br>【                                                                                                    | Emai                                                                                                    | I 更多                                                                                                    | *        |
| ☆<br>作<br>日<br>査<br>第                              | 添加备注<br>日程女<br>  <b>志</b><br> <br>                                                                                                    | 排 潜在<br>①<br>①<br>①                                                                        | 客户                     | 客户                                                                               | 联系人<br>〕 ③                                                                                                    |                                                                                                    | (前售机会) 在 工                                                                                                    |                                                                                                    |                        | <b>产品</b>                                                                                         | <ul> <li>*部门的XXX</li> <li>文档</li> <li>(1)</li> <li>(1)<!--</td--><td>Emai</td><td>□ 更多</td><td>*</td></li></ul> | Emai                                                                                                    | □ 更多                                                                                                    | *        |
| 合作日 查到                                             | 添加备注<br>日程安<br>1志<br>1<br>1<br>1<br>1<br>1<br>3<br>級查找<br>4<br>8                                                                                                    | 排 者在<br>章<br>C D                                                                           | 客户<br>2<br>践           | 客户<br>「<br>「<br>下                                                                | 联系人<br>(联系人)<br>(低)                                                                                                    |                                                                                                    | · 「<br>· 「<br>· 「<br>· 」<br>· · · · · · · · · · · · · · · · · · ·                                                                                                     |                                                                                                    |                        | 产品<br>)<br>〔回<br>M                                                                                | *部门的XXX                                                                                                    | Emai                                                                                                    | 」<br>□ 更多<br>立即查找<br>2 □ ②                                                                                                    |          |
| 合作日 查封 美国 人名法                                      | 添加备注<br>日程女<br><b>1志</b>                                                                                                    | 排 潜在                                                                                       | 客户<br>2<br>戌<br>[] E   | 客户<br>下                                                                          | 联系人<br>) ③                                                                                                    | ₹                                                                                                    |                                                                                                    |                                                                                                    |                        | 产品<br>(<br>回<br>M                                                                                 | ★ 文档                                                                                                    | Emai                                                                                                    | □ 更多<br>立即查找<br>2 Q                                                                                                    |          |
| ☆<br>作日<br>重<br>類<br>風示                            | 添加备注<br>日程女<br>【志<br>【<br>】<br>【<br>】<br>【<br>】<br>【<br>】<br>】<br>】<br>】<br>】<br>】<br>】<br>】<br>】<br>】<br>】                                                                                                    | 排 潜在<br>① ①<br>C D<br>16 of 16                                                             | 客户<br>2<br>展<br>E      | 客户<br>「<br>下                                                                     | 联系人<br>联系人                                                                                                    |                                                                                                    | 请售机会       正       工       工       」       」       」       」       」       」       」       」                                                                                                    |                                                                                                    |                        | <b>产品</b><br>[夏<br>M                                                                              |                                                                                                    | Emai<br>≪〕<br>○   F<br>違视图   !                                                                              | 」 更多<br>立即查找<br>> □ Q<br>病辑   刪                                                                                                    |          |
| 合作日 查拉 美国 一 重示 1 1 1 1 1 1 1 1 1 1 1 1 1 1 1 1 1 1 | 添加备注<br>日程女<br>志<br>送<br>送<br>:条记录 1<br>:<br>:<br>:<br>:<br>:<br>:<br>:<br>:<br>:<br>:<br>:<br>:<br>:<br>:<br>:<br>:<br>:<br>:                                                                                                    | 排 潜在                                                                                       | 客户<br>2<br>戌<br>[] E   | 客户                                                                               | 联系人<br>联系人                                                                                                    |                                                                                                    | 前售机会         正         工         工         」         」         」         」         」         」         」         」         」         」         」         」         」         」         」         」         」         」         」         」         」         」         」         」         」         」         」         」         」         」         」         」         」         」         」         」         」         」         」         」         」         」         」         」         」         」         」         」         」         」         」         」       < | 「<br>「<br>「<br>「<br>「<br>「<br>「<br>「<br>「<br>「<br>「<br>「<br>「<br>「                                  |                        | 产品<br>回<br>M<br>量修引                                                                               | <ul> <li>★ 文档</li> <li>↓</li> <li>↓</li> <li>↓</li> <li>↓</li> <li>(1)</li> <li>(1)</li>     &lt;</ul>                                                 | Emai                                                                                                    | □ 更 ₹<br>□ □ 更 ₹<br>□ □ □ 查 找<br>□ □ □ 查 找<br>□ □ □ 查 找<br>□ □ □ □ 查 找                                                                                                    | ► •      |
| ☆<br>作日<br>査報<br>                                  | 添加备注<br>日程安<br>志<br>状<br>引高级查找<br>各 B<br>等、引 <b>北里修</b><br>工作日志名                                                                                                    | 排 著在                                                                                       | 客户<br>2<br>度<br>E      | 客户<br>〔〕<br>「F<br>— 勾选                                                           | 联系人<br>43:24                                                                                                    |                                                                                                    |                                                                                                    |                                                                                                    |                        | 产品<br>[<br>[<br>[<br>[<br>[<br>[<br>]<br>[<br>]<br>[<br>]<br>[<br>]<br>[<br>]<br>[<br>]<br>[<br>] | ★ 文档 ↓ 文档 ↓ 文档 ↓ 创 ↓ 创 ↓ 创                                                                                                    | ↓ Emai<br>≪〕<br>2<br>2<br>2<br>2<br>2<br>2<br>3<br>2<br>3<br>2<br>3<br>3<br>3<br>3<br>3<br>3<br>3<br>3<br>3 | □ 更多<br>之即查找<br>> □ Q<br>扁辑   刪                                                                                                    | ► ~<br>■ |
| 合作日白類の品で                                           | 添加备注<br>日程女<br>志                                                                                                    | 排 者在                                                                                       | 客户<br>2<br>版<br>E      | 客户                                                                               | 联系人<br>43:24<br>(<br>)<br>(<br>)<br>(<br>)<br>(<br>)<br>(<br>)<br>(<br>)<br>(<br>)<br>(<br>)<br>(<br>)<br>(                                                                                                    |                                                                                                    | 前售机会       前售机会       正       五       工       过速       約日志,;       資天第一次       这一个見思                                                                                                    | 「一一一一一一一一一一一一一一一一一一一一一一一一一一一一一一一一一一一一                                                               |                        | 产品<br>[<br>[<br>[<br>[<br>[<br>[<br>[<br>[<br>[<br>[<br>[<br>[<br>[                               | <ul> <li>★ 文档</li> <li></li> <li></li></ul>                                                                                                    | Emai<br>≪<br>○ F<br>建视图 [ !                                                                                 | □ 更多<br>□ 更多<br>□ □ □ □ □ 世<br>□ □ □ □ 世<br>□ □ □ □ □ 世<br>□ □ □ □ □ □<br>□ □ □ □ □ □ □ □ □ □ □ □ |          |
| 合作日 査 短 風示                                         | 添加备注<br>日程女<br>1.志<br>対高級查找<br>4 B<br>:条记录 1<br>3<br>2015-10-0<br>2015-10-0<br>2015-10-0<br>2015-10-0                                                                                                    | 排 若在                                                                                       | 客户<br>2<br>岐 (二<br>) E | 客户<br>[]<br>[]<br>[]<br>[]<br>[]<br>[]<br>[]<br>[]<br>[]<br>[]<br>[]<br>[]<br>[] | 联系人<br>13:24<br>13:24<br>14:24<br>14:24<br>14: |                                                                                                    | 销售机会         销售机会                                                                                                    <                                                                                                    | 「<br>作日志<br>に<br>全部<br>就<br>后<br>点<br>、<br>、<br>、<br>、<br>、<br>、<br>、<br>、<br>、<br>、<br>、<br>、<br>、 |                        | <b>产品</b><br>回<br>の工<br>や.                                                                        | <ul> <li>▼</li> <li>▼</li> <li>○</li> <li>○<td>Emai<br/>≪〕<br/>○ F<br/>建视图 !!</td><td>」<br/>□ 更多<br/>之即查报<br/>。 Q<br/>篇辑   刪</td><td>► ~<br/>:</td></li></ul>           | Emai<br>≪〕<br>○ F<br>建视图 !!                                                                                 | 」<br>□ 更多<br>之即查报<br>。 Q<br>篇辑   刪                                                                                                    | ► ~<br>: |
| 合作日音報の日本ででで、日本では、日本では、日本では、日本では、日本では、日本では、日本では     | 添加皆注<br>日程女<br>は<br>う<br>の<br>ま<br>た<br>に<br>た<br>に<br>た<br>に<br>た<br>に<br>た<br>の<br>に<br>た<br>の<br>に<br>た<br>の<br>で<br>れ<br>の<br>の<br>で<br>れ<br>の<br>の<br>で<br>れ<br>の<br>の<br>で<br>れ<br>の<br>の<br>で<br>れ<br>の<br>の<br>で<br>れ<br>の<br>の<br>で<br>れ<br>の<br>の<br>の<br>で<br>れ<br>の<br>の<br>の<br>で<br>れ<br>の<br>の<br>の<br>の | 排 潜在                                                                                       | 客户<br>2<br>戌<br>E      | 客户                                                                               | 联系人                                                                                                    |                                                                                                    | 請售机会               在         」         」         」         」         」         」         」         」         」         」         」         」         」         」         」         」         」         」         」         」         」         」         」         」         」         」         」         」         」         」         」         」         」         」         」         」         」         」         」         」         」         」         」         」         」         」         」         」         」         」         」         」         <             |                                                                                                    |                        | 产品<br>〔<br>〔<br>M<br>約工◆·                                                                         | <ul> <li>「文档</li> <li>「文档</li> <li>「、</li> <li>()</li> <li>()</li>     &lt;</ul>                                                                            | Emai<br>≪〕<br>○ F<br>建视图 [!                                                                                 | 」 更多<br>之即查找<br>> □ Q<br>扁辑   刪                                                                                                    | ► -<br>除 |
| ☆<br>作日<br>重報<br>■<br>■<br>●<br>●<br>●<br>●        | 添加备注<br>日程女<br>は<br>ま<br>の<br>ま<br>の<br>ま<br>の<br>ま<br>の<br>15-10-0<br>2015-10-0<br>2015-10-0<br>2015-10-0<br>2015-10-0<br>2015-10-0<br>2015-10-0                                                                                                    | # 著在<br>章<br>C D<br>16 of 16<br>数<br>4<br>8<br>工作日志<br>8<br>工作月报<br>9<br>工作周报<br>9<br>工作周報 | 客户<br>2<br>人<br>民<br>王 | 客户                                                                               | 联系人<br>联系人                                                                                                    | RU得跟好这<br>実道<br>実道<br>「」<br>日<br>日<br>服<br>日<br>服<br>日<br>服<br>日<br>服<br>日<br>服<br>日<br>服<br>日<br>服<br>日<br>服<br>日<br>周<br>服 | 前售机会         前售机会         全         工         工      |                                                                                                    |                        | 产品 ○ ○                                                                                            | ★ 文档 ↓ 文档 ↓ ① ↓ ② ↓ ③ ↓ ③ ↓ ③ ↓ ③ ↓ ③                                                                                                    | Emai<br>≪<br>○ F<br>建视图 [!                                                                                  | 」<br>■<br>②即查找<br>》<br>□<br>Q                                                                                                    | ► -      |

| ①       日程安排       著在客户       客户       联系人       渠道       销售机会       工作日志       产品       文档       Email       更多 ▼       快速010         工作日志       ●       ②       ●       ②       ●       ●       ●       ●       ●       ●       ●       ●       ●       ●       ●       ●       ●       ●       ●       ●       ●       ●       ●       ●       ●       ●       ●       ●       ●       ●       ●       ●       ●       ●       ●       ●       ●       ●       ●       ●       ●       ●       ●       ●       ●       ●       ●       ●       ●       ●       ●       ●       ●       ●       ●       ●       ●       ●       ●       ●       ●       ●       ●       ●       ●       ●       ●       ●       ●       ●       ●       ●       ●       ●       ●       ●       ●       ●       ●       ●       ●       ●       ●       ●       ●       ●       ●       ●       ●       ●       ●       ●       ●       ●       ●       ●       ●       ●       ●       ●       ●       ●            | m          |
|----------------------------------------------------------------------------------------------------|------------|
| 正作日志       一       回       回 <td><u>‡</u></td> | <u>‡</u>   |
| 查找       在       工作日志名称       文即查找         A       B       C       D       E       F       G       H       J       K       L       M       N       O       P       Q       R       S         显示 条记录 1-16 of 16       过滤:       全部       ●       创建视图   编辑   删除         課題示 条记录 1-16 of 16       过滤:       全部       ●       创建视图   编辑   删除         課題       批量修改 - 记录字段                                                                                                    |            |
| A       B       C       D       E       F       G       H       J       K       L       M       N       O       P       Q       R       S         显示条记录 1-16 of 16       过滤:       全部       ✓       创建视图  编辑   删除       ✓ <td></td>                                                                                                    |            |
| 显示 条记录 1 - 16 of 16 过速: 全部 ▼ 创建视图   编辑   删除                                                                                                    | T          |
| ●       20         ●       20         ●       20                                                                                                    |            |
| ☑     ☑     工作日志信息     详细信息       ☑     20     □     □                                                                                                    |            |
|                                                                                                    |            |
| <ul> <li>✓ 20</li> <li>* 工作日志名称 □</li> <li>* 负责人 □</li> <li>* 负责人 □</li> </ul>                                                                                                    | 项目组<br>ਆ ▼ |
| □ 20 * 类型 □ 日报 ▼                                                                                                    |            |
| □ 20<br>保存 取消                                                                                                    |            |
|                                                                                                    |            |

## 文档管理

文件管理功能,该功能主要用于管理和分享文档。下面介绍如何运用该功能于工作。

## (一) 个人文件夹应用

管理个人工作中的各种文档,如计划书,工作报告等等文档。

|                       | 加文件夹                |                   |                       | 显示潮选: 全部    | ▶ 创建视图   編編 |
|-----------------------|---------------------|-------------------|-----------------------|-------------|-------------|
| Default [This is a De | fault Folder)<br>标题 | 並示 12家: 1-1<br>文件 | ● ④ ④ 「」 息贝数:<br>修改时间 | 13 0<br>负责人 | 操作          |
| DOCS                  | 销售部最新消息             | A Terms 翻译.doc    | 2009-09-01 15:25:57   | admin       | 编辑   删除     |
| <b>我的工作计划</b> [35     | <i>能否文件,</i> 约      | 显示 记录:1-1         | ④ ④ 1 总页数:            | 1) ()       |             |
| □ 文件编号                | 标题                  | 文件                | 修改时间                  | 负责人         | 操作          |
| -                     | 9月份工作记忆             | A 9月份工作计划 doc     | 2009-09-01 15:45:48   | admin       | 编辑工業院       |

## (二) 公司文件夹应用

同时,也要应用该功能管理公司文档,如:人力资源管理部门可以将日常使用文档放 到指定文件夹,如员工信息登记表,休假申请文件等;后勤管理部门可以将最新管理文件, 通知,放到指定文件夹;销售部门可以将最新产品信息,市场信息放到指定文件夹与整个团 队共享。

21

www.rushcrm.com

| 销售部 【桌影开系】 | (****#)                                                    | 显示 记录: 1-1       | 0 C 1 20            | 8: 10 B     |         |
|------------|------------------------------------------------------------|------------------|---------------------|-------------|---------|
| □ 文件编号     | 标题                                                         | 文件               | 修改时间                | 负责          | 人 操作    |
| DOCS       | 9月数码相机市场行售                                                 | ☑ 9月数码相机市场行售.doc | 2009-09-01 16       | 04:27 admin | 網織 (田戸) |
| 我的工作计划 [:  | 111年文件月]                                                   | 显示 记录:1-1        | 0 C 1 28            | R: 19 @     |         |
| □ 文件编号     | 标题                                                         | 文件               | 修改时间                | 负责人         | 操作      |
| DOCE       | 9月侍工作记划                                                    | A 9月份工作计划 doc    | 2009-09-01 15:45:48 | admin       |         |
| 后勤管理部 [4]  | [宏東5:孝志]                                                   | 显示 记录:1-1        | 0 ( 1 20)           | R: 10 0     |         |
| □ 文件编号     | 标题                                                         | 文件               | 修改时间                | 负责人         | 操作      |
| 0009       | 停电通知                                                       | A 停电通知 doc       | 2009-09-01 16:05:59 | admin       | 總結 (豐厚) |
| 人力资源部 [84  | र के जी रही थे।<br>इ.स. इ.स. इ.स. इ.स. इ.स. इ.स. इ.स. इ.स. | 显示 记录:1-1        | 0 C 1 20            | R: 100      |         |
| □ 文件编号     | 标题                                                         | 文件               | 維改时间                | 负责人         | 教作      |
| 0007       | 休暇申请亲                                                      | ▲ 休留申请文件 doc     | 2009-09-01 16:03:22 | admin       | 编辑(最终)  |

在文件管理模块,根据后台配置的权限结构树,上级默认可以看到下级的文件;同级 之间文件默认为私有,用户不可以查看同等级别的其它用户文档;通过共享规则设置,可以 设置各种复杂的共享规则,包括职位之间共享,用户之间共享,群组之间共享等;通过建立 群组,可以越级,跨部门,跨组织(集团分公司之间)进行信息管理与共享。

## 备注

备注广泛用于 CRM 系统的各个模块,方便对相应模块进行备注,并且备注可以保留 备注人,备注时间,备注内容,也可以用于经理对于某一个数据的批示。

| ▽ 备注信息                                                   | 显示:全部 ▼ |
|----------------------------------------------------------|---------|
| 第一版本需求客户很满意<br>作者: Administrator 添加于 2015-04-07 12:15:54 |         |
|                                                          |         |
|                                                          |         |
|                                                          |         |
|                                                          |         |
|                                                          |         |
| 添加备注                                                     |         |
| 保存 或清除                                                   | Ŧ       |
|                                                          |         |

www.rushcrm.com

22

#### 统计图

RUSHCRM 具备强大的数据统计功能,可以直观体现销售数据,自定义所需要的任何客 户报表、联系人报表、销售机会报表、发票报表、销售情况报表、库存报表、报价单报表以 及各种相关联的模块自定义报表。

统计图

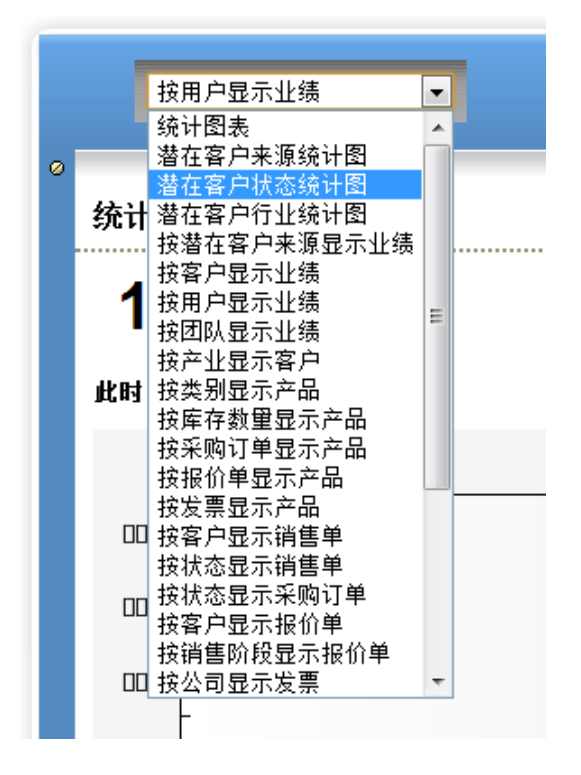

### 视图过滤

每一个模块包含潜在客户、客户、联系人、销售机会除了默认视图以外都是可以随意 编辑视图,以方便显示。

编辑新的视图可以选择显示的排列,以及过滤某一个字段里面的某一些词以及值的大小范围。

| 2B 用户篇 | 23 |
|--------|----|
|--------|----|

| 刃者 | 邓变得简单,                      | 再简单!    |              |                 |               |             | ١     | www.rus  | hcrm.con       | n        |
|----|-----------------------------|---------|--------------|-----------------|---------------|-------------|-------|----------|----------------|----------|
| U  | SHCRM                       |         |              | 查找              |               | <b>▼</b> Q  |       |          | 美羊羊            | 8        |
|    |                             |         |              |                 |               |             |       | Administ | rator : 🏷 🛛 (( | -        |
| ŵ  | 潜在客户 客)                     | 户 联系人 靜 | <b>信机会</b> 快 | 速创建 💌           |               |             |       |          |                |          |
| 在客 | 护 🔒                         | 2       | 🕓 🖪 🔵        |                 | 1             |             |       |          |                |          |
| 查  | 找 查:                        | 找       |              | <b>在</b> 潜在客户编号 | <b>_</b>      | 立即查找        |       |          |                | [×]      |
| 转到 | 高級查找                        |         |              |                 |               |             |       |          |                | <u> </u> |
|    |                             |         | 0 11         | I J K L         |               | u k 3       |       | v v      |                |          |
|    | 除 批里修改                      | 发送邮件    | ****         |                 |               |             |       |          |                |          |
|    | 潜在各户调亏                      | 姓名      | 央乂名          | 公司              | 电话            | P9996       | Email | 页责人      | 深作             |          |
|    | LEA3                        | 李小姐     |              | 上海某快递公司         | 021-12345678  |             |       | 美羊羊      | 编辑 刪除          |          |
|    | LEA4                        | 黄先生     |              | 上海某设计公司         | 0755-00000000 | www.abc.com |       | 美羊羊      | 编辑 刪除          |          |
|    | LEA5                        | 黄胜      |              | 深圳科技公司          | 12245698752   |             |       | 美羊羊      | 编辑 刪除          |          |
|    | LEA6                        | 欧阳先生    |              | 北京某政府部门         | 021-56342589  | www.bbb.com |       | 美羊羊      | 编辑 刪除          |          |
|    | LEA8                        | 连胜先     |              | 重庆某网站           | 021-56342589  | www.bbb.com |       | 美羊羊      | 编辑 刪除          |          |
| 显示 | 除 批里修改 :<br>·条记录 1 - 5 of 5 | 发送邮件    |              |                 |               |             |       | •        | ) 1 of 1       | •        |

如果设置为公开,那么将所有的人都可以利用这个视图筛选。

| RUSHCRM |          |     |     |      |     | 查找   |        |       | Ě           |                   |            |
|---------|----------|-----|-----|------|-----|------|--------|-------|-------------|-------------------|------------|
|         |          |     |     |      |     |      |        |       |             | Administrator : 🏷 | 迎使用RUSHCRM |
| ۵       | 潜在客户     | 客户  | 联系人 | 销售机会 | 快速  | 创建   | -      |       |             |                   |            |
| 潜在      | 主客户 > 创致 | 書视图 |     |      |     |      |        |       |             |                   |            |
|         | 详细信息     |     |     |      |     |      |        |       |             |                   |            |
|         | *视图名称:   | 上海的 | 的客户 |      |     |      | 📄 设为默认 |       | ■ 在首页关键指标显示 | : 🔳 र्षे          | 2为公开       |
| 1       | 选择字段     |     |     |      |     |      |        |       |             |                   |            |
|         | 姓名 *     | •   |     | 公司   | 3 * | •    |        | 负责人 * | •           | 潜在客户状态            | •          |
|         | 修改时间     | -   |     | 无    |     | -    |        | 无     | -           | 无                 |            |
|         | 无        | -   |     |      |     |      |        |       |             |                   |            |
|         | 基        | 本查询 |     |      | i   | 高级查询 |        |       |             |                   |            |
|         |          |     | 高级把 | 豊素   |     |      |        |       |             |                   |            |
|         |          |     |     |      |     |      |        |       |             | 新组合               |            |
|         |          |     |     |      |     |      |        |       |             | $\boxtimes$       |            |
|         |          |     | 公司  |      | •   | 包含   | -      | 上海    | 2           | Ť                 |            |
|         |          |     | 新条  | 件    |     |      |        |       |             |                   |            |
|         |          |     |     |      |     |      |        |       |             |                   |            |
|         |          |     |     |      |     |      | 保存     | 取消    |             |                   |            |

过滤前全部显示, 过滤后只显示符合条件的客户。

|                                                                        | ·,丹间平;                                                             |           |                                   |                                       |                                                                           | W       | ww.rusn                                                       |                                   |
|------------------------------------------------------------------------|--------------------------------------------------------------------|-----------|-----------------------------------|---------------------------------------|---------------------------------------------------------------------------|---------|---------------------------------------------------------------|-----------------------------------|
| <b>抹在客户</b>                                                            | -                                                                  |           |                                   |                                       | Q                                                                         |         |                                                               |                                   |
| 查找                                                                     | 查找                                                                 |           | <b>在</b> 潜在客户                     | 編号 💽 立।                               | 即查找                                                                       |         |                                                               |                                   |
| A B C                                                                  | D E F G                                                            | 3 H I     | JK                                | L M N O P                             | Q R S                                                                     | T U     | v w I                                                         | X Y Z                             |
| 显示 条记录 1 - 5 c                                                         | of 5                                                               | 过滤:       | 全部                                |                                       | <mark>观图</mark>  编辑 删除                                                    |         | <ul> <li>● ● 1</li> </ul>                                     | of 1 🕑 🕕                          |
| 刷除 批里修                                                                 | <b>波 发送邮件</b>                                                      |           |                                   |                                       |                                                                           |         |                                                               |                                   |
| ■ 潜在客户编                                                                | 号 姓名                                                               | 英文名       | 公司                                | 电话                                    | 网站                                                                        | Email   | 负责人                                                           | 操作                                |
| LEA3                                                                   | 李小姐                                                                |           | 上海某快递公                            | 司 021-12345678                        |                                                                           |         | 美羊羊                                                           | 编辑 刪除                             |
| LEA4                                                                   | 黄先生                                                                |           | 上海某设计公                            | 司 0755-00000000                       | www.abc.com                                                               |         | 美羊羊                                                           | 编辑 刪除                             |
| LEA5                                                                   | 黄胜                                                                 |           | 深圳科技公司                            | 12245698752                           |                                                                           |         | 美羊羊                                                           | 编辑 刪除                             |
| LEA6                                                                   | 欧阳先生                                                               |           | 北京某政府部                            | 021-56342589                          | www.bbb.com                                                               |         | 美羊羊                                                           | 编辑 刪除                             |
| LEA8                                                                   | 连胜先                                                                |           | 重庆某网站                             | 021-56342589                          | www.bbb.com                                                               |         | 美羊羊                                                           | 编辑 刪除                             |
| 滤后。<br>古在客户                                                            | •2                                                                 |           |                                   |                                       |                                                                           |         |                                                               |                                   |
| 单1%<br>转到高级查找                                                          | 查找                                                                 |           | 在 姓名                              | · · · · · · · · · · · · · · · · · · · | 即查找                                                                       |         |                                                               |                                   |
| ARC                                                                    | DEF                                                                | 3   H   I | JK                                | L M N O P                             |                                                                           | r I U I | V M                                                           |                                   |
| ADC                                                                    |                                                                    |           |                                   |                                       | u k s                                                                     |         | • ••                                                          | X Y Z                             |
| 显示条记录 1-2 0                                                            | of 2                                                               | 过滤:       | 上海的客户                             | • 创建初                                 | u                                                                         |         | (1)                                                           | X Y Z                             |
| 显示条记录1-20<br>副除 批單簡                                                    | of2                                                                | 过滤:       | 上海的客户                             | ● 创建初                                 | 四图 编辑 删除                                                                  |         |                                                               | X Y Z                             |
| 显示 条记录 1-2 (<br>■除 批里修<br>□ 姓名                                         | of2                                                                | 过速:       | 上海的客户                             | ▼ 创建初<br>者在客户状态                       | 四」编辑   删除<br>修改时间                                                         |         | ● ● 1<br>操f                                                   | X Y Z                             |
| 显示 条记录 1 - 2 c<br>■除 批里館<br>● 姓名<br>● 李小姐                              | of 2                                                               | 过速:       | <u>上海的客户</u><br>负责人<br>美羊羊        | ▼ 创建初<br>著在客户状态<br>尝试接触               | 图   编辑   删除<br>修改时间<br>08-01-2015 08:57:52                                | 2       | <ul> <li>④ ④ 1</li> <li>操f</li> <li>编辑</li> </ul>             | X Y Z<br>of1)(<br>E               |
| 显示条记录 1-2 (<br><b>● 除 批里約</b><br>● <b>姓名</b><br>● <b>ず</b> 小姐<br>● 黄先生 | 大送邮件       人司       上海某快递公司       上海某设计公司                          | 过悲:       | 上海的客户<br><b>负责人</b><br>美羊羊<br>美羊羊 | ▼ 创建初<br>潜在客户状态<br>尝试接触               | 2011 编辑 1 删除<br><b>修改时间</b><br>08-01-2015 08:57:52<br>09-01-2015 02:21:36 |         | <ul> <li>④ ④ 1</li> <li>操f</li> <li>编辑</li> <li>编辑</li> </ul> | X Y Z<br>of1)(<br>F<br>计网除<br>计网除 |
| 显示条记录1-20<br>副除 批型维<br>型先名<br>一 黄先生<br>副除 批型维<br>一 批组<br>一 新先生         | bf2     发送邮件       公司     上海某快递公司       上海某设计公司        該次     发送邮件 | 过渡:       | 上海的客户<br><b>负责人</b><br>美羊羊<br>美羊羊 | ▼ 创建初<br>者在客户状态<br>尝试接触               | 图  编辑  删除<br>修改时间<br>08-01-2015 08:57:52<br>09-01-2015 02:21:36           | 2       | <ul> <li>① ① 1</li> <li>操f</li> <li>编辑</li> <li>编辑</li> </ul> | X Y Z<br>of1)(<br>F<br>计删除<br>计删除 |

## 查找

查找指的是针对某一个模块进行某一些字段的精确或者模糊查找,方便快速找到相应 的数据,RUSHCRM 支持简易查找以及组合查找,并且支持合并去重功能。

## 常见问题

## 个人版的技术服务包含什么内容?

个人版首次购买赠送一年的标准服务,即 5\*8 的技术服务,包含数据导入、使用培训 等服务。

## 个人版扩容以后如何扩容?

只需要增加高级版本的用户数即可直接升级到高级版本增加用户数,无缝扩容,无需 重新配置系统。

## 个人版以后如何升级?

只需要购买高一级的版本即可,无缝升级,无需重新配置系统,资料也可以全部保存。